# Poll Worker Manual

Election Day

Morris County

State of New Jersey

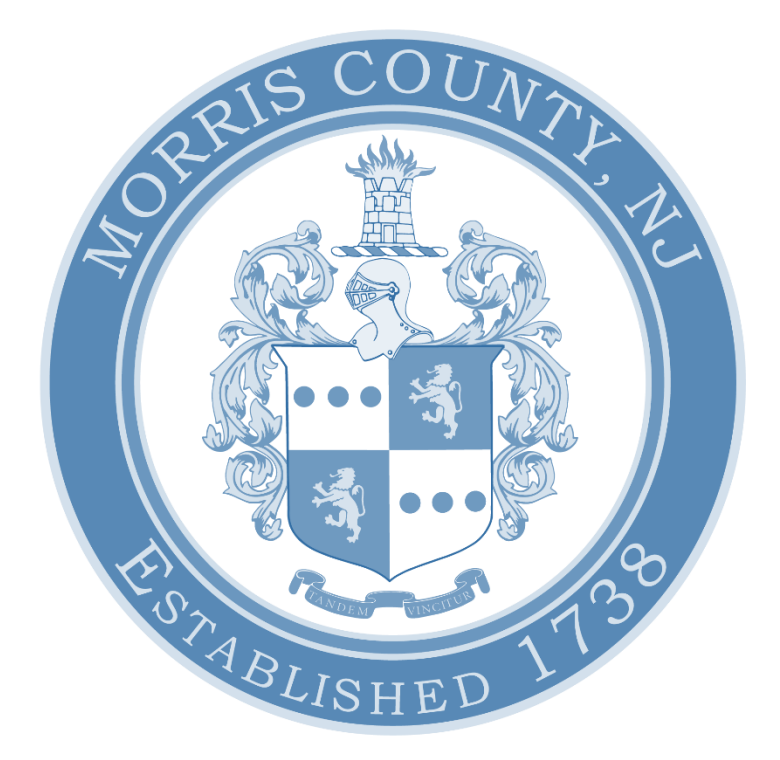

#### THIS PAGE WAS INTENTIONALLY LEFT BLANK

### Contents:

| ePollbook Manual              | .1 |
|-------------------------------|----|
| Provisional Ballot Procedures | 35 |
| Spoiling a Ballot Procedures  | 47 |
| Troubleshoot Guide            | 55 |

#### THIS PAGE WAS INTENTIONALLY LEFT BLANK

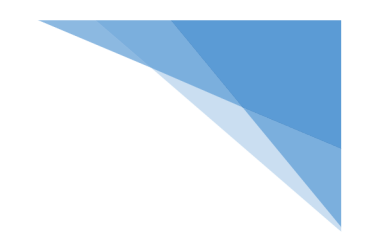

# ePollbook Manual

# Election Day

Morris County

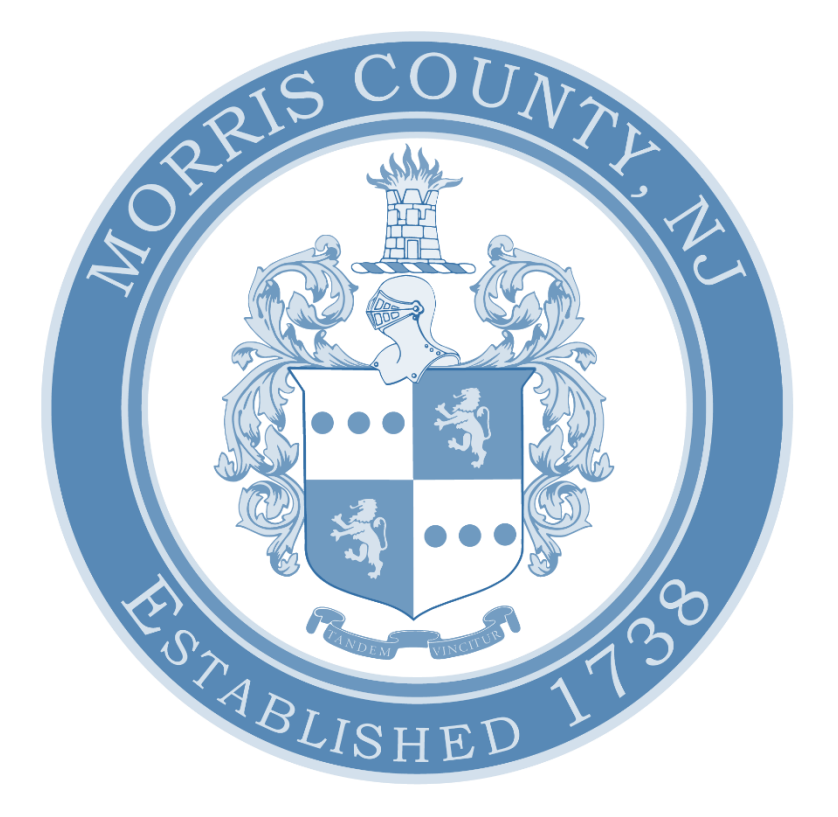

| Assembly                               |    |
|----------------------------------------|----|
| ePollbook Setup                        | 6  |
| Wire Management                        | 7  |
| Logging into the ePollbook (EPB)       |    |
| The Launchpad                          |    |
| The Launchpad Menu                     |    |
| Searching for a Voter                  |    |
| Checking-in a Voter                    | 14 |
| Processing Voter Assistance            |    |
| Pre-Check-In                           |    |
| Post Check-In                          |    |
| Mail-in Ballot                         | 21 |
| Early Voted                            | 21 |
| Already Voted                          |    |
| ID Required                            |    |
| Affirm Address                         |    |
| District Lookup Tool                   |    |
| Re-Printing a Ballot or Authority Slip |    |
| Closing the Election                   | 27 |
| Shut Down                              |    |
| Re-Pack the Suitcase                   |    |
| Primary Elections                      |    |
| Affiliating a Voter                    |    |
| Manual Provisionals                    |    |

### Assembly

Follow the visual guide below to assemble your Touchpad station.

1. Cut the white seal on the black suitcase and place it in the green Spoiled Ballot/Used Seal Bag.

Remove all the materials from the case and place on your table. The extra paper rolls are the only items that should be left in the case.

\*The power strip and extension reel are located in the back of the voting machine\*

\*\* Make sure the extension reel is plugged into a working outlet. Plug the power strip into the extension reel. You will know the power strip is turned on by the green indicator light. \*\*

3. Make sure that your Touchpad number matches your printer numbers.

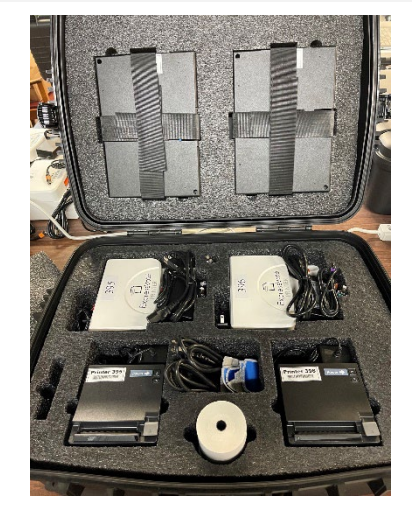

EL ECTIONS

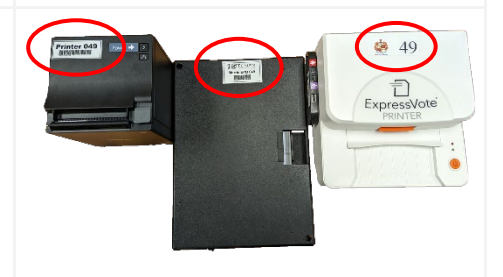

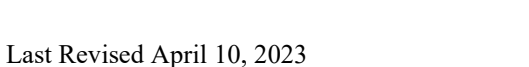

4. If your case is marked as containing the Nighthawk Router, remove it and plug it into a working power source. Then turn it on by pressing the power button for 5-6 seconds. \*If your location was given a Cradlepoint router, follow the instructions provided with the device\* (1)5. Check that the power cord is connected by the matching purple stickers and plug the power cord attached to the Epson Printer into the power strip. Then turn on the Epson Printer by pressing the power button. \*The color of your Epson Printer may be different than what is pictured\* 6. Plug the cord with the orange sticker into the back of the ExpressVote Printer above the orange sticker. The flat side of the cord should be facing downwards while the lightning bolt should be facing upwards. Plug the other end of the cord into the power strip. 7. Plug the cord with the teal sticker into the back of the ExpressVote Printer above the teal sticker. Plug the other end with the purple sticker into the server connected to the side of the printer.

8. Plug the red labeled cord into the server and **LENEX** the power strip. 100 Sd When everything has been plugged in, turn on the ExpressVote Printer by pressing the orange power button. 9. Open your Touchpad by inserting your finger under the tab labeled "Lift Here". Open the case as if opening a book and set down the Touchpad with its rubber feet on the table. 10. Locate your Touchpad charging cords. Insert the compatible end of the cord with the orange sticker into the charging port of the Touchpad. 11. Plug the other side of the cord into the USB port on the power strip. The Touchpad will now turn on automatically. 12. All hardware is now set up and ready to start. Make sure the suitcase is closed and out of the way of poll workers and voters.

### ePollbook Setup

XYour ePollbook station should look like this after it is setup.

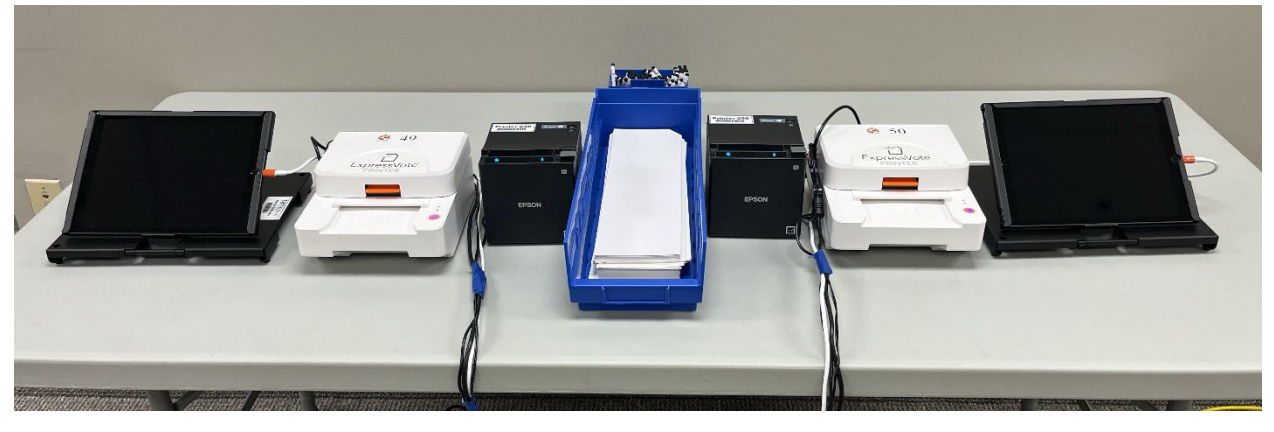

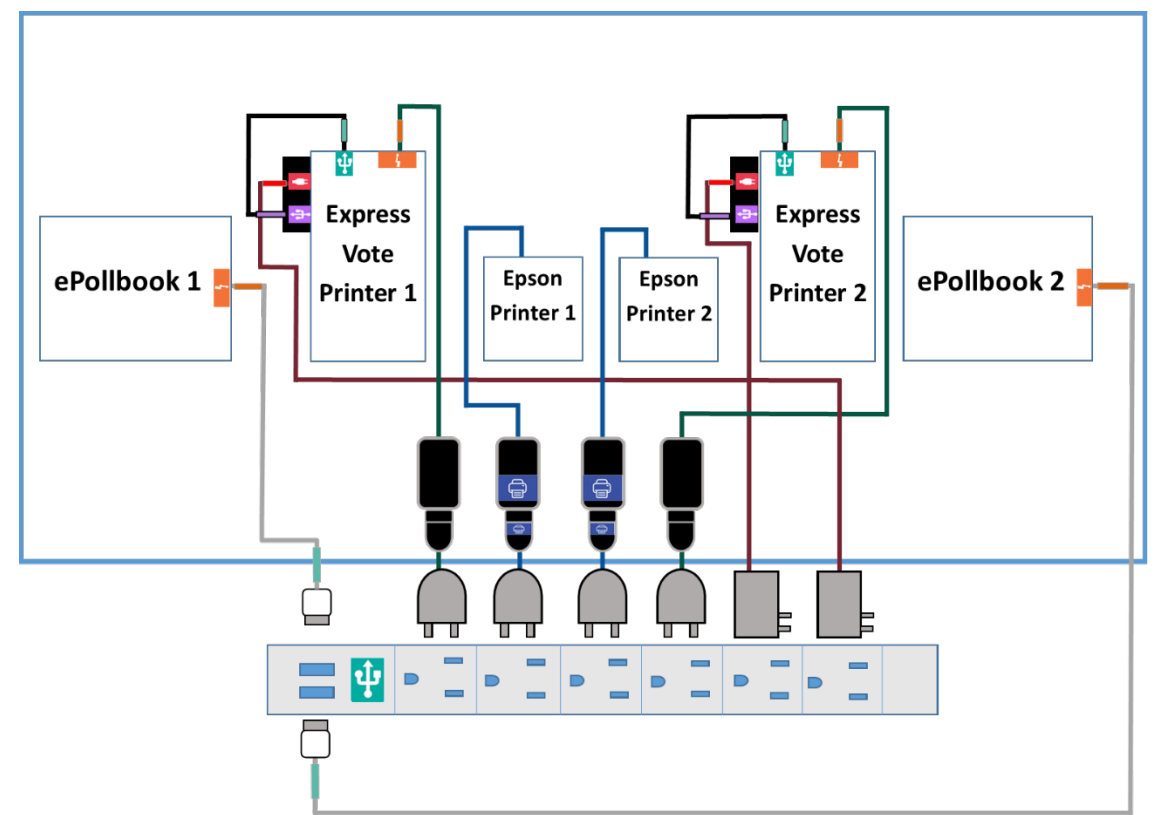

\*Put cords with a thicker plug at the end of the power strip to maximize space.\*

# Wire Management

\*Do your best to make sure that all wires are neatly bundled and as out of the way as they can be. Try to make sure that the voter will not have to move wires to check in, and you will not have to move wires to check them in.

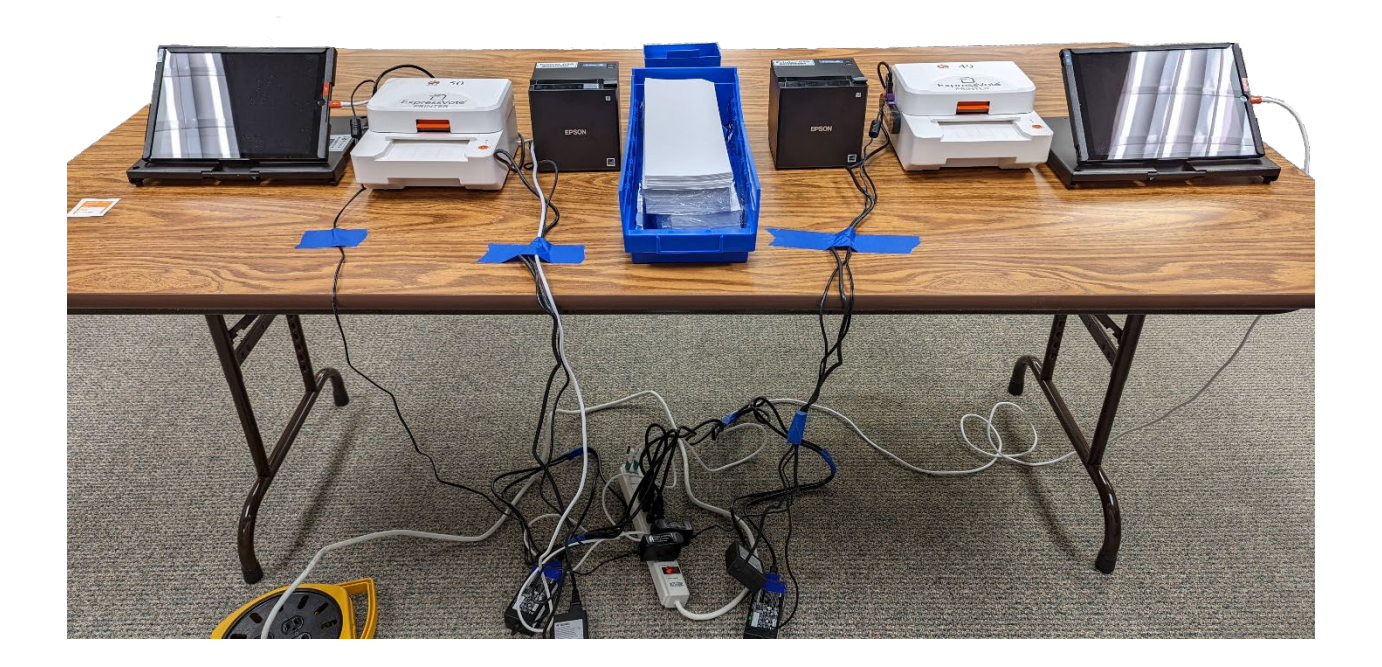

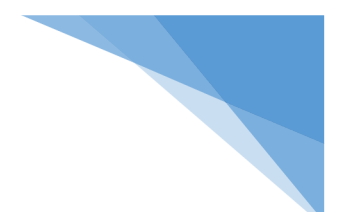

# Logging into the ePollbook (EPB)

1. Wake up the Touchpad by clicking the home button, then unlock the Touchpad by clicking the home button again.

2. To open the EPB application, lightly tap the blue app with the white check mark at the bottom of the screen.

3. Check the location in the bottom left-hand corner to be sure it matches the location and district you are currently at.

\*If it is not correct, call the Board of Elections immediately.\*

4. Check your ExpressVote Printer is working by first loading an Activation Card into the printer. Then touch the gear icon in the top left-hand corner of the screen. A settings menu will pop up in the center of the screen. On the bottom of the first group of settings you will see Express Vote Printer. On that line, touch Test Printer. When the test ballot is done printing, write "Test" on it and put it in the Spoiled Ballot/Used Seal bag.
\*If the test does not print, follow the instructions provided in the Troubleshoot Guide.\*

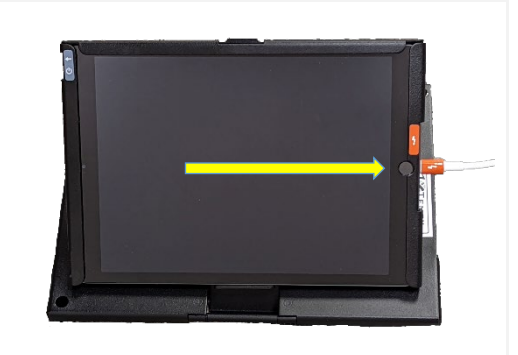

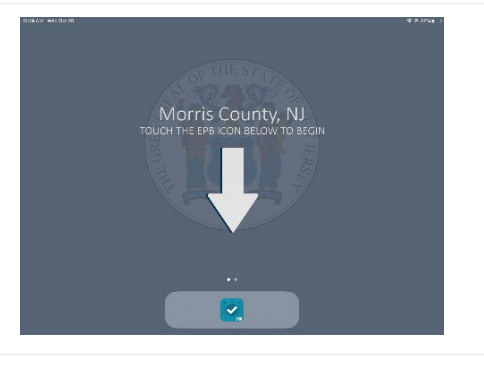

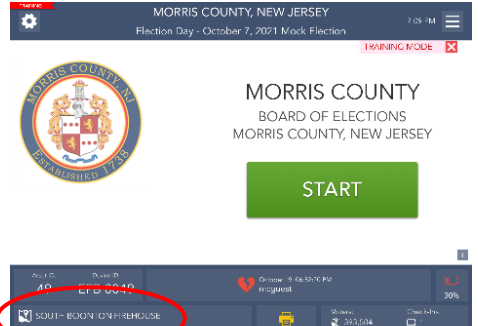

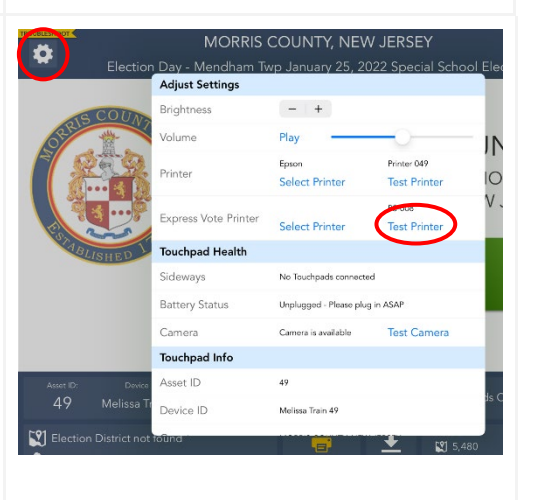

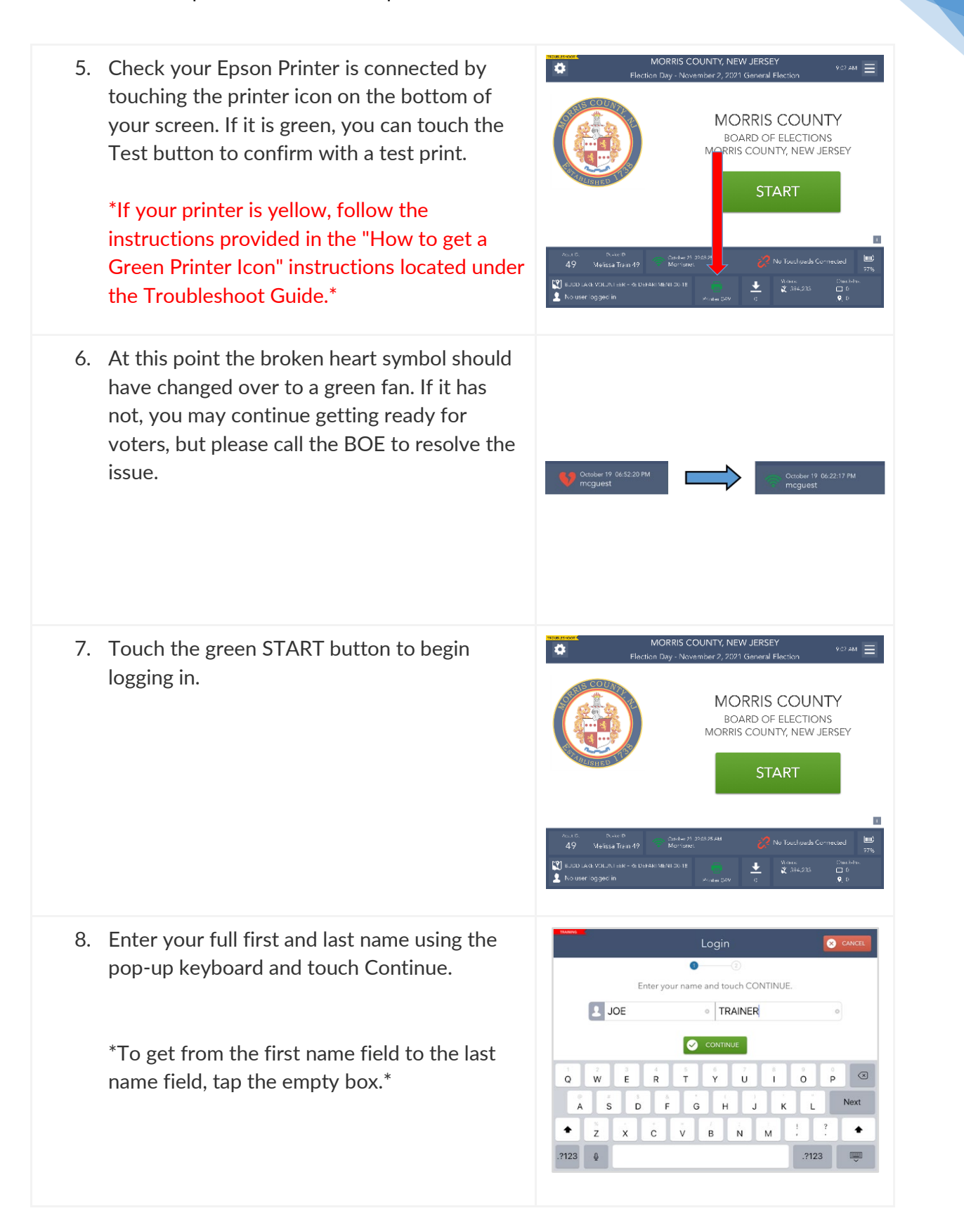

- -0 This device is currently locked. then touch the UNLOCK DEVICE button to continue Þ 🔇 ВАСК UNLOCK DEVICE t u w е r у ο p  $\otimes$ a s d f g h а i k ŵ z х с v b n m ? ÷ 123 0 Poll opening repo rt is printing. Place this report in the clear envelope Touch CONTINUE when complete. If slip does not print, touch REPRINT to reprint slip n Day - April 25, 2023 A Scan Sample Ballot (If Provided) District Lookup [**?**] EA 385.964
   1,486
- 9. Enter the password given on the index card in the Clear Envelope, then touch Unlock Device.

\*To get to the number keyboard, touch the ".?123" key.\*

\*\*To change to uppercase letters, touch the arrow pointed upwards.\*\*

10. A Poll Opening Report will print. Put the printed Poll Opening Report in the Clear Envelope. Touch Continue to complete the login process.

\*Both printers will give an option to test at this point. If either printer is not working, please refer to the Troubleshooting Guide in the back of the manual.\*

11. After the Touchpad has been unlocked, you will be redirected to the Launchpad screen, and you are ready to begin checking in voters.

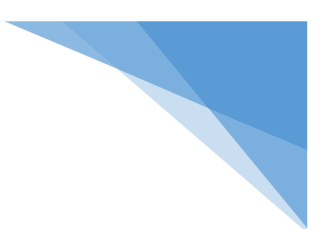

## The Launchpad

This is your Home screen. After every check-in you should arrive back at this screen.

| TRANNING SPARE MORRI<br>Control Control C | S COUNTY, NEW JERSEY<br>I 25, 2023 Annual School Board Election                                                                                                    |
|----------------------------------------------------------------------------------------------------|----------------------------------------------------------------------------------------------------|
| Scan Driver's Licer<br>(If Provided)<br>Automatically First Voter                                                                                                    | Manual Voter Search<br>Search Using Voter Info                                                                                                    |
| Scan Sample Ball<br>(If Provided)<br>Automatically Find Voter                                                                                                    | ot<br>District Lookup<br>Search the voting location                                                                                                    |
| Asset ID:<br>952 Training<br>EAST HANOVER MUNICIPAL LIBRAR<br>Check-In Table - JOE TRAINER                                                                                                    | March 28.01:40:00 PM         5%           Morrisnet         5%           Y-00-01         Voters:<br>100 385,964         Check-Ins:<br>□ 0           Voters:<br>0         Check-Ins:<br>0         0           Y.00-01         Notestime         Notestime |
| At the top of the screen, you will see:                                                                                                    | At the bottom of the screen, you will see:                                                                                                    |
| <ul> <li>Troubleshooting Menu</li> <li>Jurisdiction Name</li> <li>Launchpad Menu</li> </ul>                                                                                                    | <ul> <li>Voting Location and User's Name</li> <li>Connectivity and sideways status</li> <li>Battery status (should always be a green plug)</li> </ul>                                                                                                    |
| To search for a voter manually, touc<br>To search for a voter using their Driv                                                                                                    | h Manual Voter Search<br>ver's License, touch Scan Driver's License                                                                                                    |

**Q** To search for a voter using their Sample Ballot, touch Scan Sample Ballot

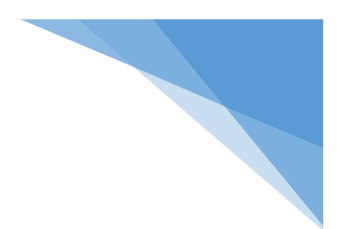

#### The Launchpad Menu

The Launchpad Menu provides menu options to access additional system functions.

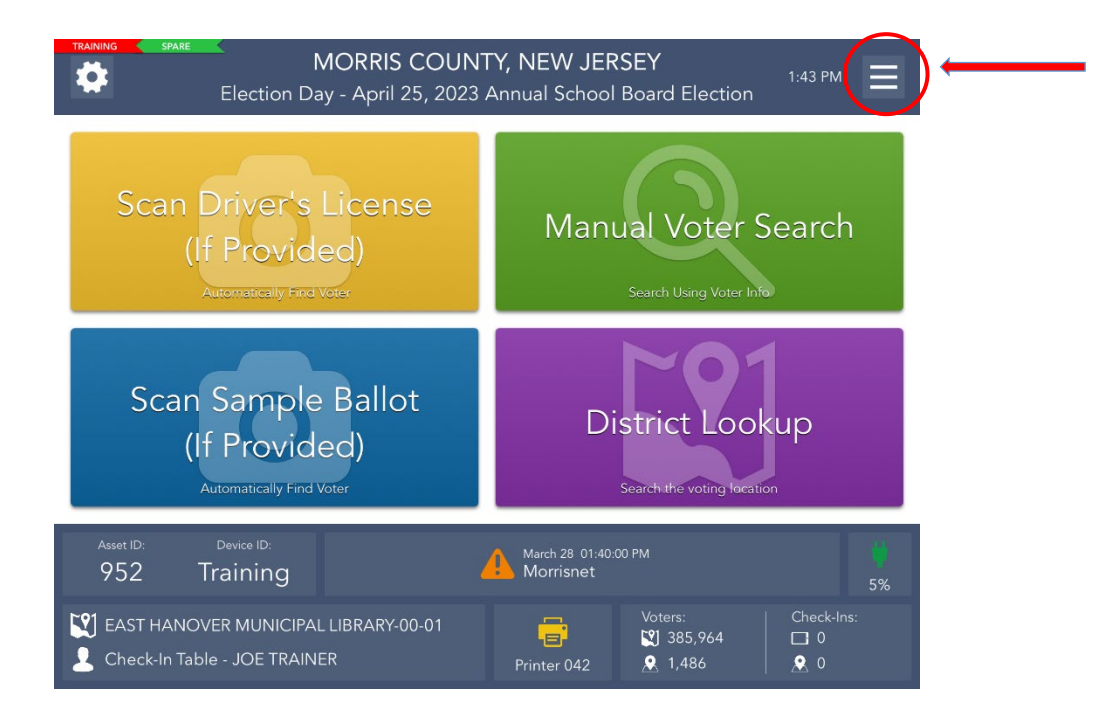

- Check-in Totals View running totals of different ballot styles issued throughout the day.
- Check-in Logs Use this feature to view a running log of all check-ins.
- District Lookup Look up a Voters correct district and voting location.
- Spoil Ballot Use this feature to spoil and/or reissue a ballot to a voter.
- Request Assistance Allows poll workers to retroactively add an assistor to a voter's profile.
- Important Phone Numbers Gives access to a directory of phone numbers for election officers and voting equipment assistance.
- Re-Print This feature allows a ballot to be re-printed in the event it is necessary.
- Logout Use this feature to temporarily logout for a break or to close the election at the end of the day.

# Searching for a Voter

Manual Voter Search

1. To search for a voter, touch the green Manual Voter Search button on the Launchpad screen.

 Follow the "3 & 3" rule by typing in the first three letters of the voters <u>LAST</u> name and the first three letters of the voters <u>FIRST</u> name and touch the green Search button to continue.

\*IF the voters record is <u>NOT FOUND</u>, use one of the other options to search for the voter's record. Do not press Voter Not Found unless instructed to do so by the BOE\*

3. If only one voter matches the search criteria, the Voter Identification screen will appear automatically. Continue checking in your voter.

\*If more than one voter matches the search criteria, your screen will look like the one on the right with a list of all possible matches. Select the correct voter from the list so the record is Highlighted blue and then touch the green Continue button.\*

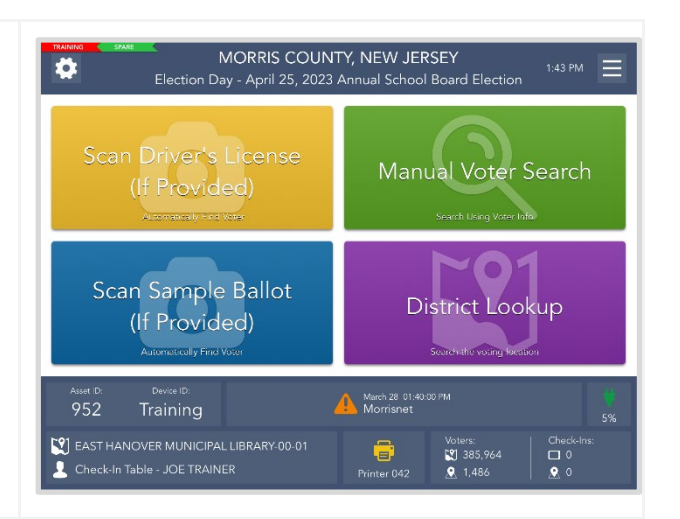

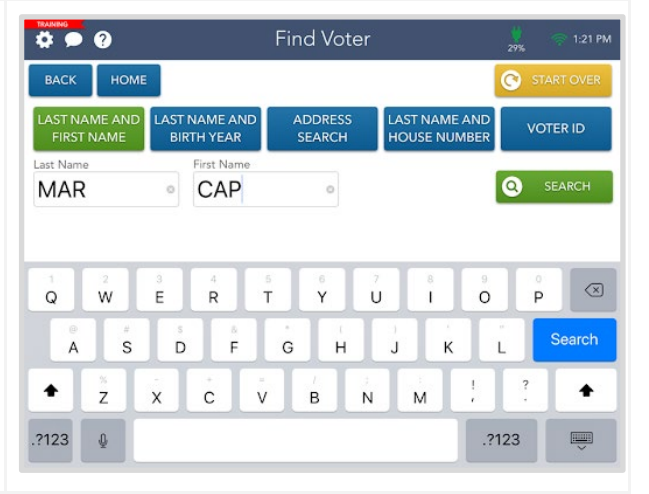

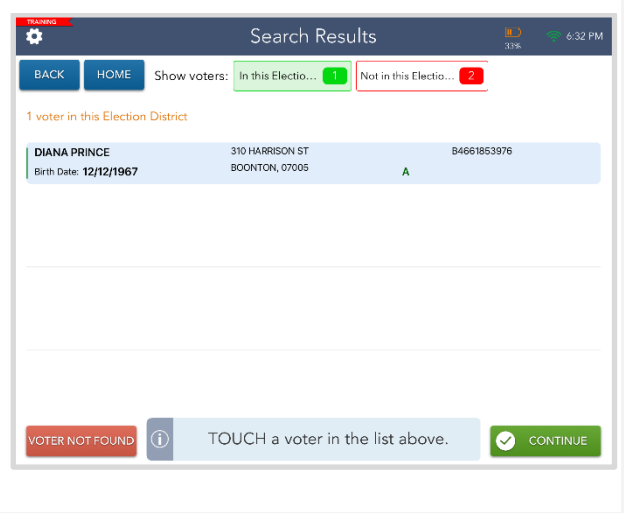

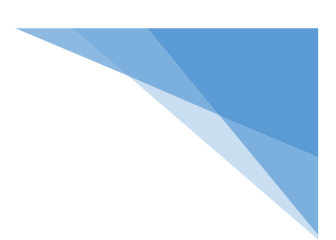

#### Checking-in a Voter

# % Before checking in voters, make sure there is always one (1) Activation Card loaded in the ExpressVote Printer %

1. Once you have found the correct voter, their information will display on the Voter Eligibility screen.

If the voter is eligible to vote via a regular ballot, the screen will display a green "Voter is eligible to vote." message. Select the green Get Voter Signature to continue processing them.

\*If there are tags (e.g., Mail-In Ballot, Affirm Address, etc..) associated with the voter, follow the instructions before processing\*

2. The Voter Signature screen will appear. Tilt the Touchpad screen toward the voter and have them sign with the provided stylus or their finger. Once they have signed, they will need to select the green Done button.

\*The voter should always be the one to select the Done button.\*

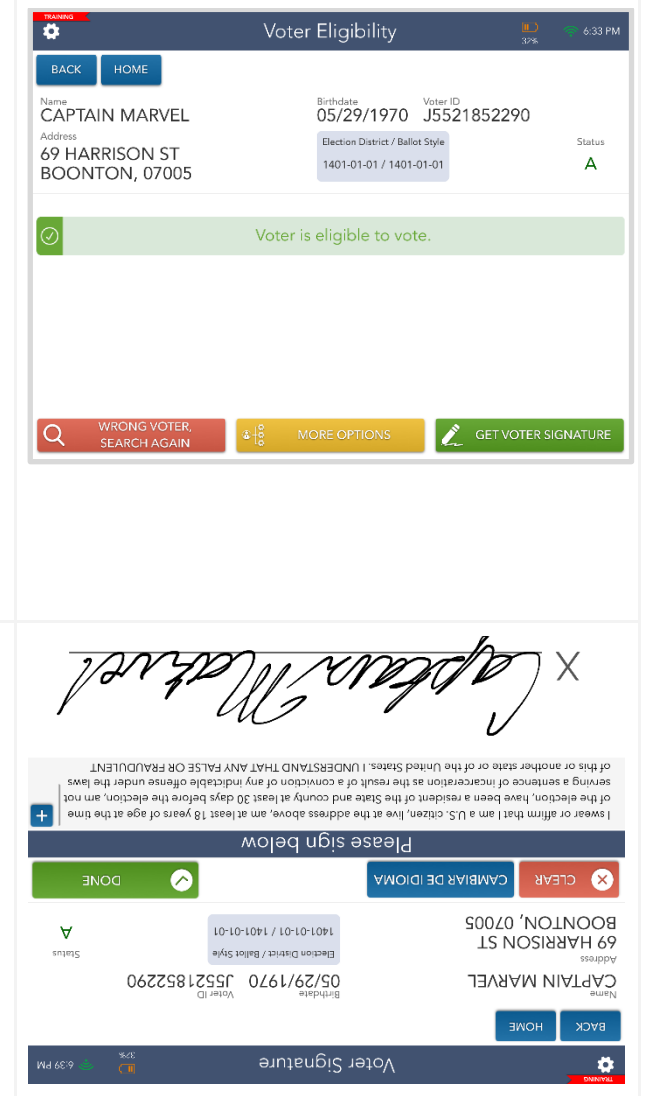

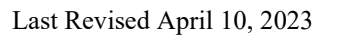

 Flip the screen back toward you and verify that a complete and valid signature has been captured. Select the green Issue Ballot button to continue.

\*If the signature does not match, have the voter sign again using the yellow Sign Again button. If there is still a discrepancy, call the Board of Elections.\*

4. A popup will appear. The poll worker needs to Initial the box using a stylus or their finger, then select the green Done button.

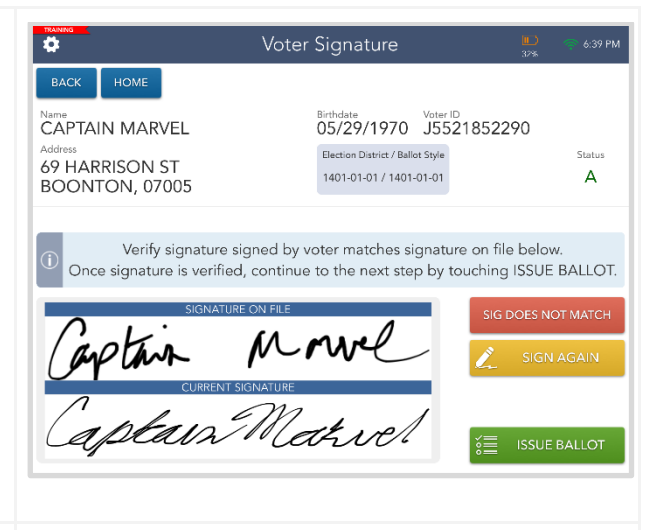

| •              | Voter Signature                        | 100% 9:37 AM                    |
|----------------|----------------------------------------|---------------------------------|
| BACK HOME      |                                        |                                 |
| CAPTAIN MARVEL | Birthdate Voter ID<br>05/29/1970 J5521 | 852290                          |
| 69 HARRISON S  | Poll Worker Initial Below              | Status<br>A                     |
| BOONTON, ON    | TT                                     |                                 |
| Once signatur  |                                        | file below.<br>ng ISSUE BALLOT. |
|                | CANCEL 🔇 CLEAR 🕑 DONE                  | G DOES NOT MATCH                |
| Caption        | 10-100-                                | 🛴 SIGN AGAIN                    |
|                |                                        |                                 |
| apravi         | L) unvel                               | SSUE BALLOT                     |

5. The next screen that appears will tell you what ballot the voter will vote with. Once you have checked that the ExpressVote printer is pre-loaded with an Activation Card, tap the green Complete Check-In button to continue.

| TRAINING SPARE                     | lss     | sue Ballot              |                         | 🔔 2:28 PM |
|------------------------------------|---------|-------------------------|-------------------------|-----------|
| васк номе                          |         |                         |                         |           |
| CAPTAIN MARVEL                     |         | Birthdate<br>05/29/1970 | Voter ID<br>J5521852290 | )         |
| Address<br>69 HARRISON ST          |         | Election District       |                         | Status    |
| TOWACO, 07005                      |         | Boonton Township        | -00-01                  | ACT       |
|                                    |         |                         |                         |           |
|                                    | _       |                         |                         |           |
| Ballot Style<br>Boonton Town-01-01 | (i) Bal | llot will print to Exp  | ressVote printer.       | Select    |
|                                    |         |                         |                         |           |
|                                    |         |                         |                         |           |
|                                    | 🔂 co    | MPLETE CHECK-IN         |                         |           |
|                                    |         |                         |                         |           |
|                                    |         |                         |                         |           |

\$

CAPTA

69 HAI BOON

BOON

6. After you select the Complete Check-In button, the Activation Card will print. When it is finished printing, tap the green Continue button.

7. The Voting Authority Slips will now print. Once they are done printing, tap the green Continue button.

After the voter has signed the larger portion of the Voting Authority Slip with the signature line, place it in your yellow bag labeled "Signed Voting Authority Slips." Hand the other portion of the print-out to the voter to bring to the voting machine.

8. A screen will appear informing you that the voter was successfully checked in. Once you have followed the instructions provided, you can go to the home page by touching the green Process Next Voter button.

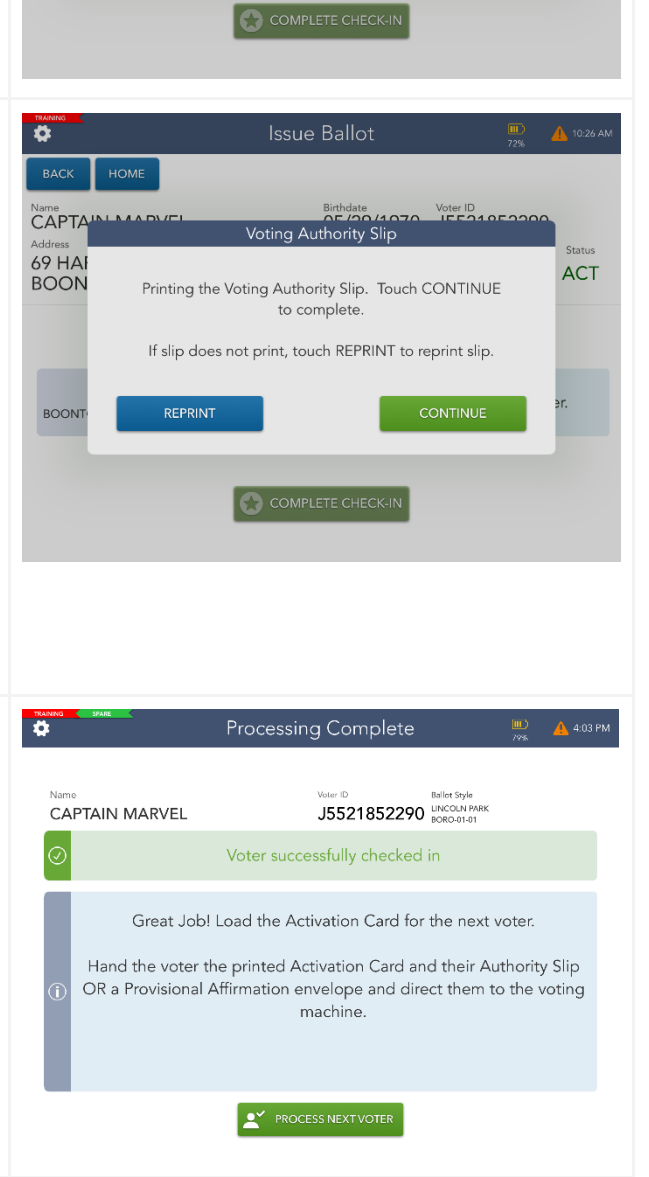

Issue Ballot

STOP: DO NOT touch CONTINUE until you have verified the voter's Activation Card has printed. If Activation Card does not print, ensure card is loaded in the ExpressVote printer and touch REPRINT to print again.

쏬

ssVote Activation Card

ACT

#### Processing Voter Assistance

#### Pre-Check-In

 If a voter walks in and requests assistance, touch the yellow More Options button at the bottom of the Voter Eligibility screen.

.

DIANA PRINCE

310 HARRISON ST BOONTON, 07005

2. You will then need to confirm that this voter is requesting assistance.

3. There will be a pop up asking you which type of assistance this voter is requesting. Make your selection and touch the green Continue button.

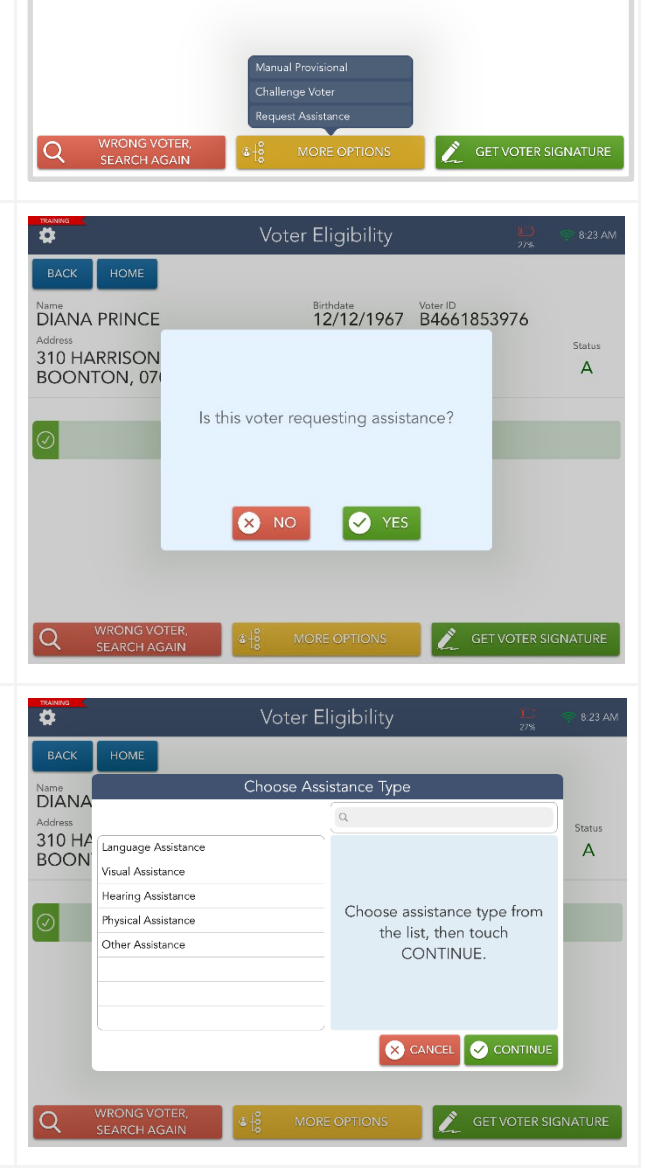

Voter Eligibility

Voter is eligible to vote.

Birthdate Voter ID B4661853976

Election District / Ballot Style

1401-01-01 / 1401-01-01

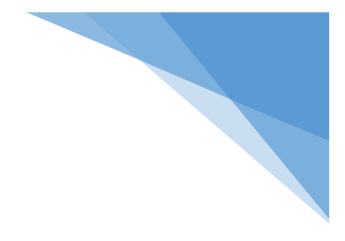

Statu

А

4. The voter is now required to sign to verify that they are requesting assistance.

5. You must verify that the voter signed and then you can touch the green Continue button.

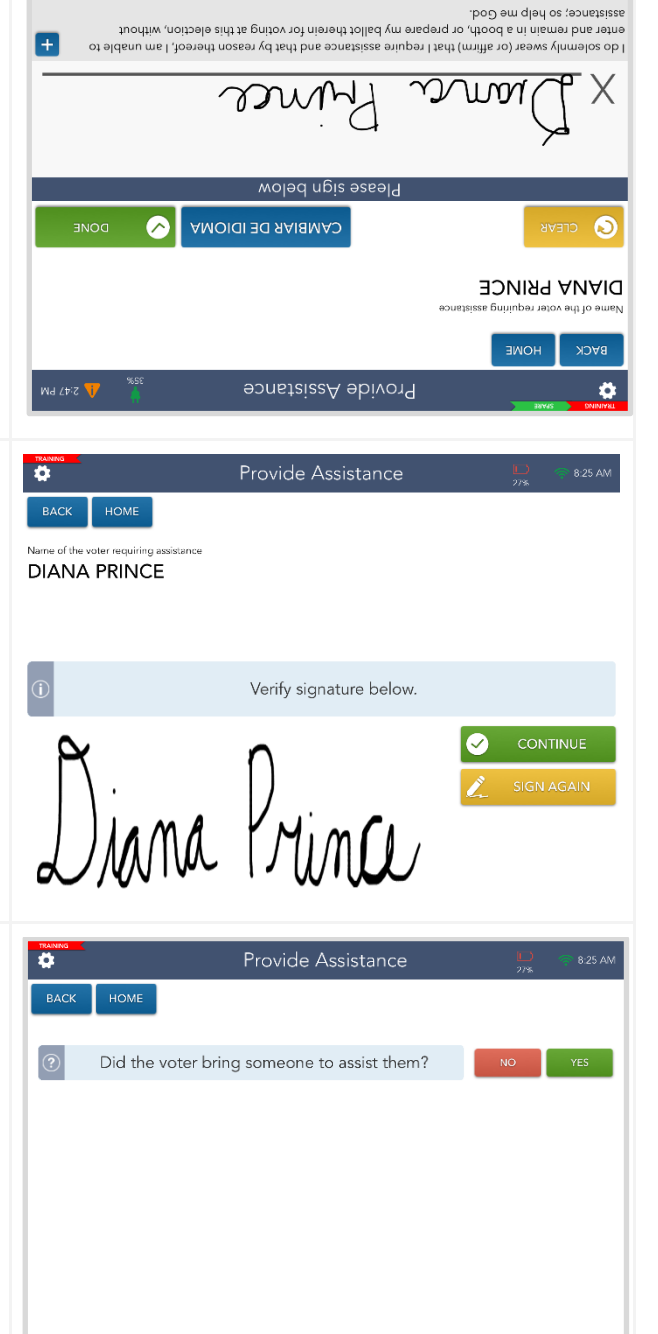

6. If the voter brought someone to assist them, touch the green Yes button to continue.

\*If the voter did not bring someone to assist them, two poll workers of opposite parties may act as the assistors. Touch the red No button to continue and have each poll worker sign the Certificate of Assistance slip that prints. Continue processing the voter like normal.\*

.

Address 1 MAIN ST

1

@ #

BRUCE WAYNE

2 3

 If the voter brought someone to assist them, <u>you, the Poll Worker</u>, must fill out the assistors information and then touch the green Continue button.
 Every empty field **MUST** be filled out to continue.

8. The assistor is then required to sign their name. When they have signed and touched the green Done button, you must verify that the assistor has signed and touch the green Continue button.

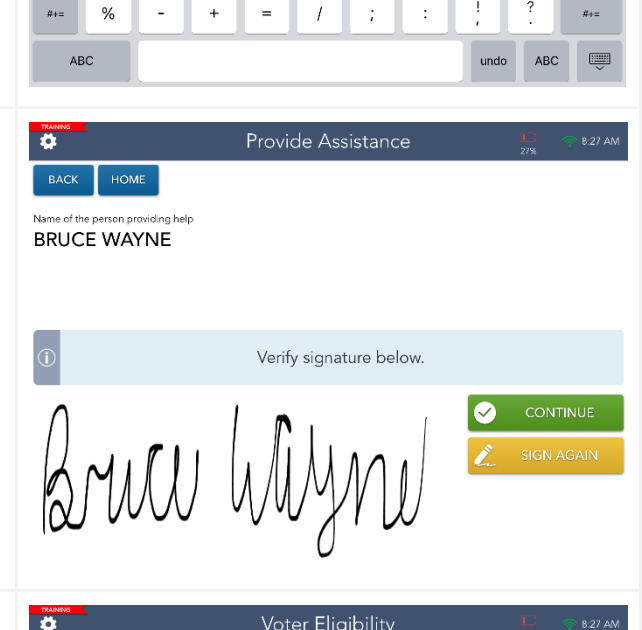

Provide Assistance

6

(

0

7

)

MORRISTOWN

8

07960

0

 $\propto$ 

9

Enter the information of the person providing help

4

&

\$

5

9. A Certificate of Assistance will print out of the Epson printer. Two poll workers must sign it and then put it in the Clear Envelope. The voter can continue their check in like normal.

\*The Voter and the Assistor DO NOT need to sign the printout, only the Poll Workers\*

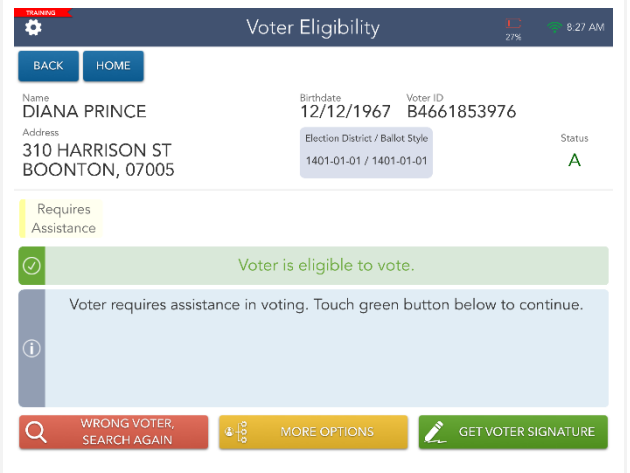

#### Post Check-In

 If a voter requests assistance after the check-in is complete you can retroactively add it to their record from the Launchpad menu by selecting Request Assistance.

2. Using the "3 & 3" rule, enter the first three letter of the voters last name and then the first three letters of the voters first name. Select the green Search button.

 Select the voter you are looking to add assistance to, so it is highlighted blue.
 Once that is selected, touch the green Continue button.

4. Follow steps 3-9 from the Pre-Checkin portion of the Processing Voter Assistance section to finish processing the assistance for this voter.

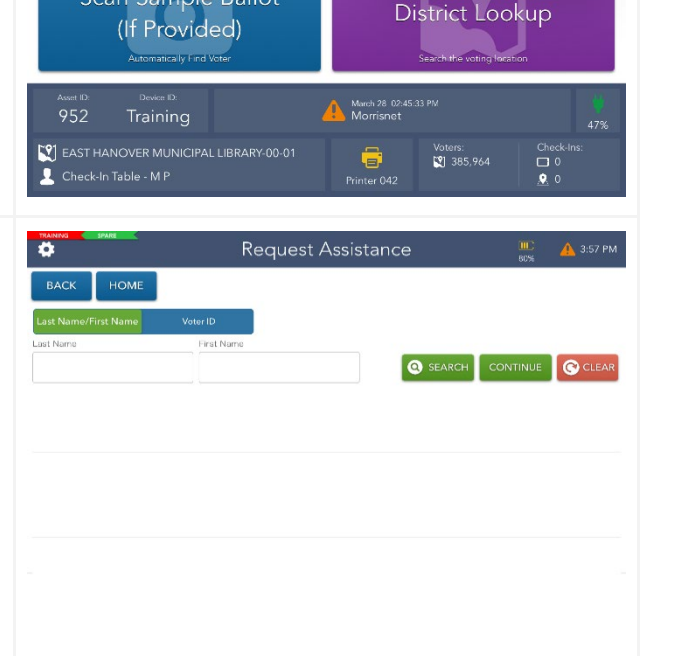

1 check-in found

0

0

02-16-2022 03:59:49 PM JOE TRAINER

WON

575 FORBUSH ST LINCOLN PARK, 07005

Election District: LINCOL

CHECK-IN LOGS

Mat REQUEST ASSISTANC

.

.

WOM

WOMAN, WONDER

th Date: State Voter ID: 03/1984 J5411352290

Scan Sample Ballot

ssVote) LINCOLN PARI BORD-01-01-1

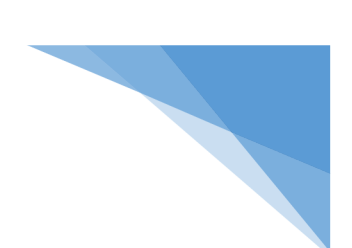

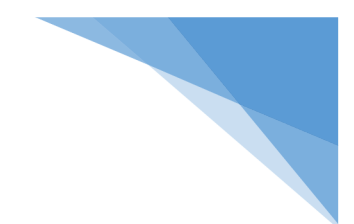

#### Mail-in Ballot

 When a voter is marked as a Mail-In Ballot voter and tries to vote inperson, they will have to vote a provisional ballot.

Mail-In Ballot Opt-Out Forms can be found in the Provisional Ballot Bag.

Select green Process Provisional to continue. Check-in as usual.

| \$                                                                                                    |                             | Voter Eligibility |           |                                                                | 54%         | 🔔 3:26 PM  |                          |
|----------------------------------------------------------------------------------------------------|-----------------------------|-------------------|-----------|----------------------------------------------------------------|-------------|------------|--------------------------|
| ВАСК                                                                                                    | HOME                        | Mail-In Ballot    |           |                                                                |             |            |                          |
| Name<br>PETER<br>Address<br>523 OLD<br>TOWACO                                                                                                    | QUILL<br>BOONTO<br>D, 07005 | n RD              |           | Birthdate<br>08/18/2001<br>Election District<br>Boonton Town-0 | Voter<br>N4 | 54395237   | <sup>Status</sup><br>ACT |
| Mail-I<br>Ballo                                                                                                    | n<br>t                      |                   |           |                                                                |             |            |                          |
| () Vot                                                                                                    | er is not                   | eligible to vo    | ote a reg | gular ballot. R                                                | ead i       | nstructior | is below.                |
| <ul> <li>Voter has requested a Mail-In Ballot. If voter wishes, issue them a<br/>Provisional Ballot and offer them a MIB OPT-OUT Form.</li> <li>Touch the green PROCESS PROVISIONAL button below to continue.</li> </ul> |                             |                   |           |                                                                |             |            |                          |
| Q                                                                                                    | WRONG VO<br>SEARCH AG       | TER,<br>AIN       | MOR       | E OPTIONS                                                      | 0           | PROCESS PR | OVISIONAL                |

#### Early Voted

 When a voter is marked Early Voted and tries to cast a ballot on Election Day, they will have to vote a provisional ballot.

Select Process Provisional to continue. Check-in as usual.

|                                   |                                  | Voter Eligibility                 |                                |                                                                            |                                         | 100%                     | 💔 11:43 AM             |
|-----------------------------------|----------------------------------|-----------------------------------|--------------------------------|----------------------------------------------------------------------------|-----------------------------------------|--------------------------|------------------------|
| BAC                               | к номе                           |                                   | Early                          | y Voted                                                                    |                                         |                          |                        |
| Address<br>Address<br>74 D<br>BOC | AN WOLVE<br>AWSON A<br>ONTON, 07 | ERINE<br>VE FL 2<br>005           |                                | Birthdate<br>06/18/1982<br>Election District / Ballo<br>1401-01-01 / 1401- | Voter ID<br>K63597<br>ot Style<br>01-01 | 753423                   | Status<br>A            |
| Early                             | Voted                            |                                   |                                |                                                                            |                                         |                          |                        |
| (!)                               | Voter is no                      | ot eligible to                    | vote a r                       | egular ballot.                                                             | Read ins                                | structions               | oelow.                 |
| (i)                               | Voter alread<br>the voter a Pr   | ly voted durin<br>ovisional Balle | g Early \<br>ot. Touch<br>belo | /oting in this el<br>n the green PRC<br>w to continue.                     | ection. If<br>DCESS Pf                  | voter wishe<br>ROVISIONA | es, issue<br>AL button |
| Q                                 | WRONG VO<br>SEARCH AG            | DTER,<br>SAIN                     | å мо                           | ORE OPTIONS                                                                | <b>(</b> ) F                            | PROCESS PRO              | OVISIONAL              |

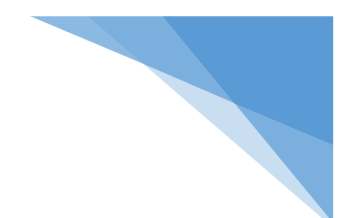

#### Already Voted

 When a voter is marked Already Voted and tries to cast a ballot on Election Day, they will have to vote a provisional ballot.

Select Process Provisional to continue. Check-in as usual.

| \$                                                                                                    |                               | Voter Eligibility |                                                                                                    |                                                                            |                                         | 100%       | 💔 11:43 AM  |
|----------------------------------------------------------------------------------------------------|-------------------------------|-------------------|----------------------------------------------------------------------------------------------------|----------------------------------------------------------------------------|-----------------------------------------|------------|-------------|
| BACK                                                                                                    | HOME                          |                   | Alrea                                                                                                    | dy Voted                                                                   |                                         |            |             |
| Name<br>VICTOR<br>Address<br>222 HC<br>BOON                                                                                                    | R STONE<br>DLMES S<br>FON, 07 | T<br>005          |                                                                                                    | Birthdate<br>07/04/1950<br>Election District / Ballo<br>1401-01-01 / 1401- | Voter ID<br>H59889<br>at Style<br>01-01 | 953744     | Status<br>A |
| Alread<br>Voted                                                                                                    | y<br>I                        |                   |                                                                                                    |                                                                            |                                         |            |             |
| () V                                                                                                    | oter is no                    | ot eligible       | to vote a r                                                                                                    | egular ballot.                                                             | Read ins                                | structions | below.      |
| Voter has already voted in this election.           If voter wishes, issue the voter a Provisional Ballot. Touch the green PROCESS PROVISIONAL button below to continue. |                               |                   |                                                                                                    |                                                                            |                                         |            |             |
| Q                                                                                                    | WRONG VC<br>SEARCH AC         | oter,<br>Sain     | © de teste de la companya de la companya de la com | ORE OPTIONS                                                                | F                                       | ROCESS PRO | OVISIONAL   |

#### ID Required

1. Some voters are required to present a form of ID to cast a ballot.

Ask the voter for a current and valid ID, and if provided, compare to the voter's information displayed.

Then touch the green Record ID button to proceed with the check-in even if the voter cannot provide an acceptable ID.

| traning 🗘                                                          | Voter Eligibility                                                                        | 📖 💔 11:43 AM             |
|--------------------------------------------------------------------|------------------------------------------------------------------------------------------|--------------------------|
| BACK HOME                                                          |                                                                                          |                          |
| Name<br>CYRUS GOLD<br>Address<br>313 MONROE ST #<br>BOONTON, 07005 | A Birthdate 03/10/1917 J5:<br>Hetcion District / Ballot Style<br>1401-01-01 / 1401-01-01 | 501852290<br>Status<br>A |
| ID<br>Required                                                     |                                                                                          |                          |
| $\odot$                                                            | Voter is eligible to vote.                                                               |                          |
| This voter is requi                                                | red to present a form of ID. Touch th<br>continue.                                       | e green button below to  |
| Q WRONG VOTER,<br>SEARCH AGAIN                                     | ଛ∔ଛୁ More options [                                                                      |                          |
|                                                                    |                                                                                          |                          |
|                                                                    |                                                                                          |                          |

2. Select the ID type provided by the voter. Once the ID type is selected, check-in as usual.

\*If voter did not provide ID, touch Not Provided - voter will vote provisionally.\*

|               |                                         | Select Reason                                                | × CANCEL                                   |
|---------------|-----------------------------------------|--------------------------------------------------------------|--------------------------------------------|
| <b>(i)</b>    | Select the ID type<br>touch No          | provided by the voter. If vo<br>t Provided - voter will vote | oter did not provide ID,<br>provisionally. |
| Valid<br>or M | NJ Drivers License<br>VC Non-Drivers ID | Any Photo Identification                                     | Government Documen<br>with the Voters Name |
| C             | urrent Utility Bill                     | Tax Bill                                                     | Rent Receipt                               |
|               |                                         |                                                              |                                            |

#### Affirm Address

 In some cases, the voter must confirm the address on file and complete the paper Affirmation of Residency Form. If the voter's current address is different than the address on file, the voter must vote a Provisional Ballot in their NEW Election District.

> Once the steps above have been completed, touch Get Voter Signature and sign-in as usual.

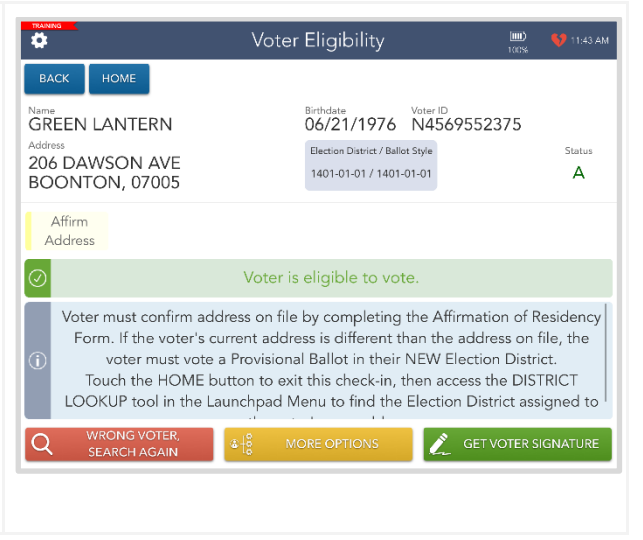

### District Lookup Tool

 If a voter walks into your location and is unsure where they should be voting, you can look it up using the District Lookup tool found on the Launchpad.

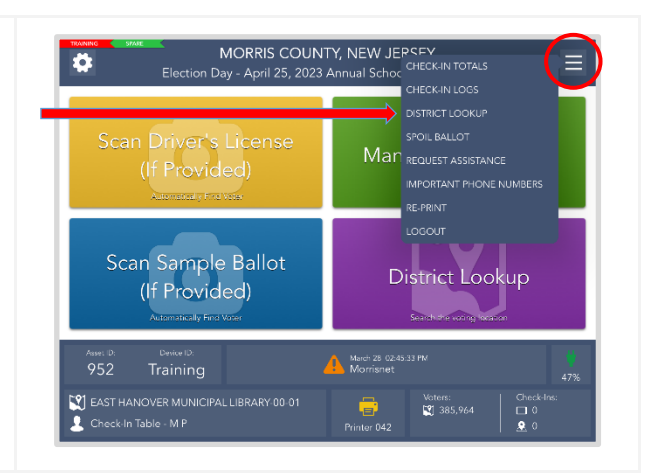

2. You can search for a voters address by typing in their FULL house number and the first three letters of their street name.

.

House Number

3

4 5 6 7 8 9 0

+

&

House Number Street Name

47 Addresses Found

COUNTRY BROOK DR

COUNTRY CLUB DR

COUNTRY CLUB DR

COUNTRY CLUB DR

COUNTRY CLUB DR

COUNTRY CLUB LN

× CANCEL

COU

2

# \$

10

1

#+= %

@

ABC

- 3. A list will appear with all the matches for those search parameters. If the street you need does not come up on the first page, you can use the next page button to look at other matches. Once you find the address you are looking for, select it so it is highlighted blue. Touch the green Continue button.
- 4. The voters' correct voting district will be displayed. Direct the voter to that location by printing them the instructions or sending it directly via email or text message.

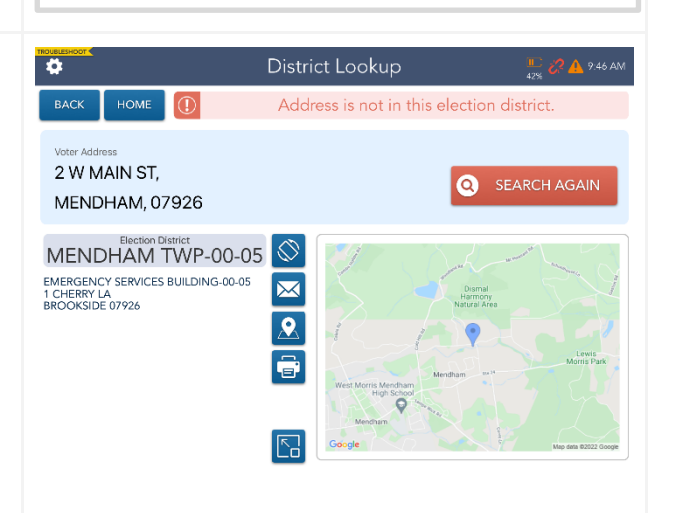

Type in the house number and first three letters of the street name and touch SEARCH.

()

Type in the house number and first three letters of the street name and touch SEARCH.

MONTVILLE, 07045

CHATHAM, 07928

CHATHAM, 07869

RANDOLPH, 07928

RANDOLPH, 07869

EAST HANOVER, 07936

ï

Q SEAL

Q SEARCH

1422-00-14 01

1405-00-02 01

1432-00-17 01

1405-00-02 01

1432-00-17 01

1410-00-08 01

0

Page 1 of 8

Street Name

### Re-Printing a Ballot or Authority Slip

1. If you need to re-print a ballot or an \$ **Processing Complete** Authority Slip after a check-in is complete, make sure you select CAPTAIN MARVEL J5521852290 LINCOLN PAR BORD-01-01 Process Next Voter to return to the Voter successfully checked in home page. Great Job! Load the Activation Card for the next voter. Hand the voter the printed Activation Card and their Authority Slip OR a Provisional Affirmation envelope and direct them to the voting machine. PROCESS NEXT VOTER 2. Tap the Launchpad Menu and then Ö select Re-Print. Mar REQUEST ASSISTANCE Scan Sample Ballot **District Lookup** (If Provided) March 28:02:45:33 Pi Morrispet EAST HANOVER MUNICIPAL LIBRARY-00-01 385,964 Ē 💄 Check-In Table - M P 3. Enter the voters information following **Re-Print** Ö the "3 & 3" rule and touch the green 1 check-in found search button. When the voters name has appeared, tap on it so it is CAP MAR 0 highlighted. Once the voters name is selected and highlighted, touch the CAPTAIN MARVEL Birth Date: State Voter ID: 05/29/1970 J5521852290 69 HARRISON ST LINCOLN PARK, 07005 Election District: LINCO 02-16-2022 04:03:29 PM JOE TRAINER (ExpressVote) LINCOLN PARK BORO-01-01-2 green Re-Print button. JT Captain Marvel 4. Two blue buttons will pop up. If you are re-printing an Activation Card, make sure your ExpressVote printer is loaded with a blank Activation Card, and tap the blue ExpressVote button. If you are re-printing an Authority Slip, tap the blue Voting Authority Slip button and a new one will print.

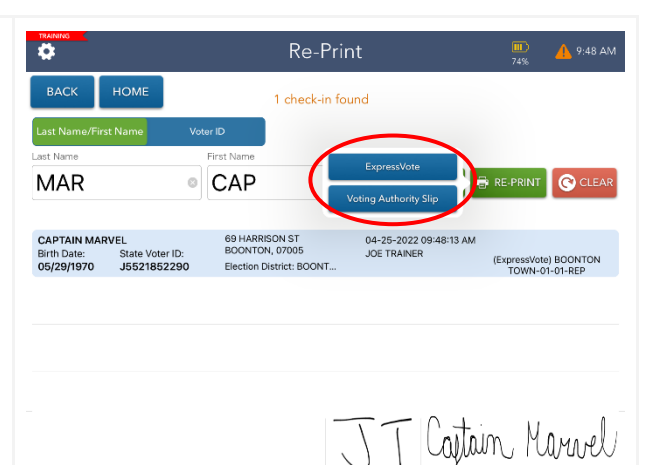

5. When the Activation Card or Authority Slip is finished printing, tap the green Continue button.

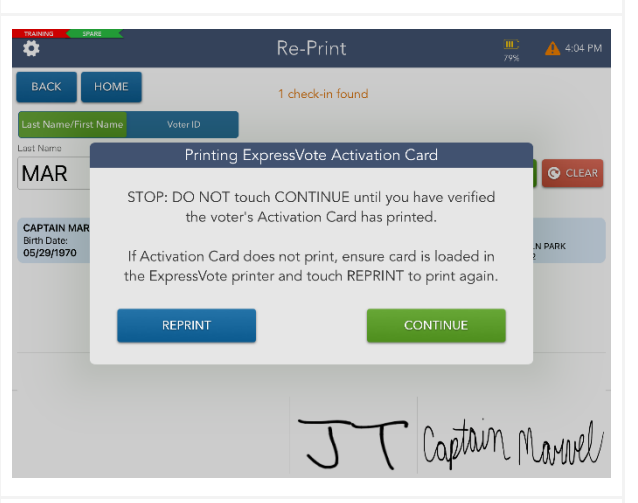

6. Tap the Home button on the top left of the screen to return to the Launchpad.

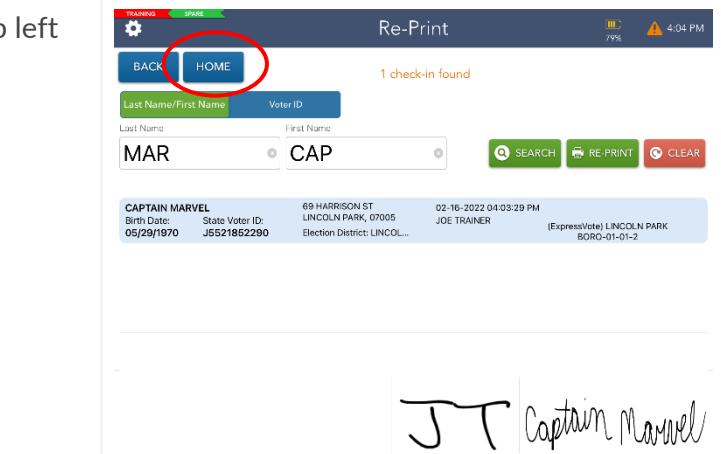

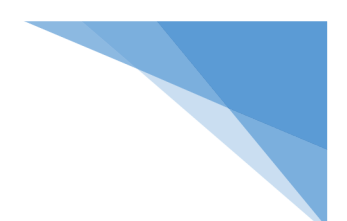

#### Closing the Election

#### % DO NOT turn off the Nighthawk Router until the ePollbook is done synchronizing. %

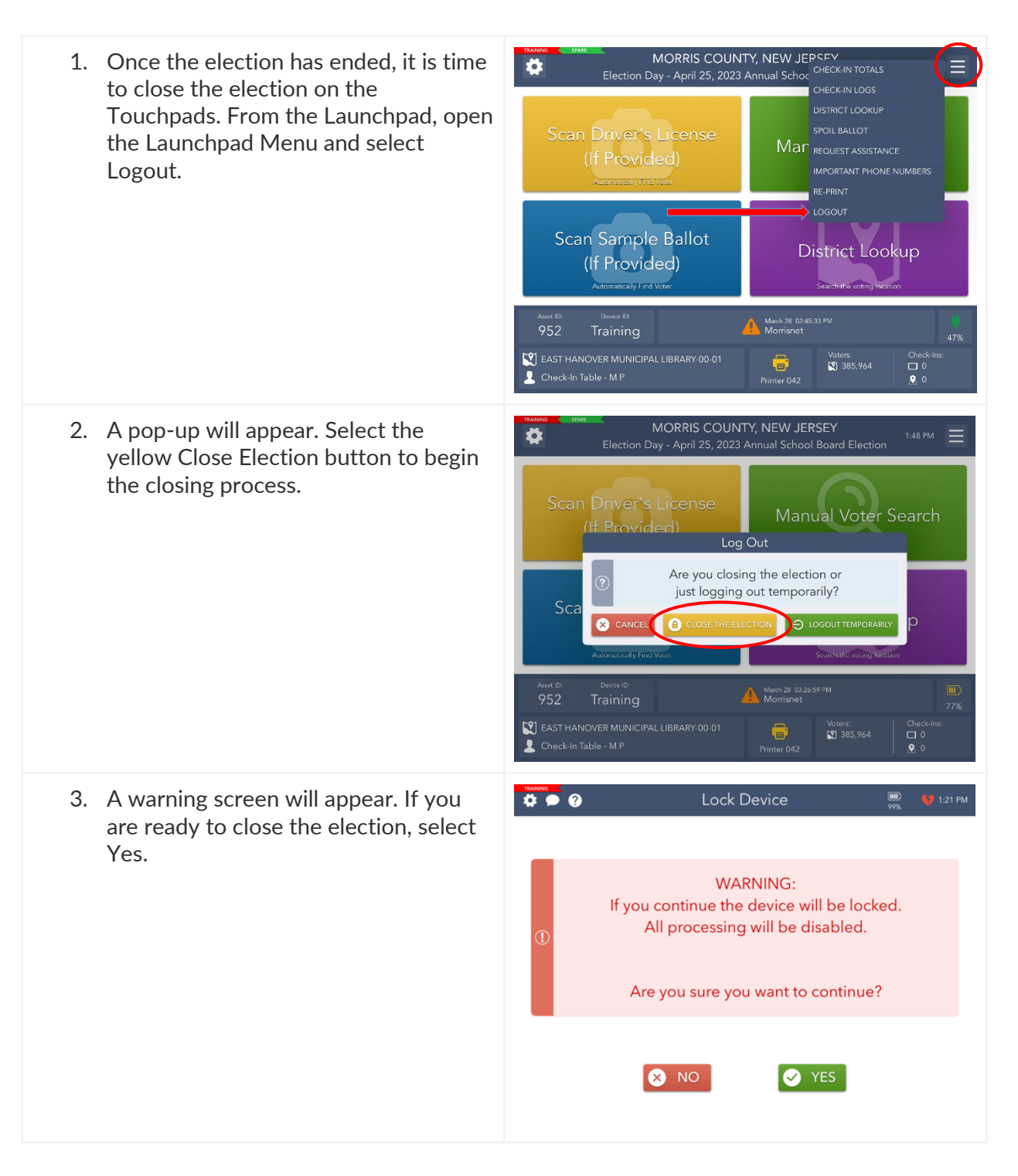

| Pollbook Manual   Poll Worker Manual   Election                                                                                                    | Day                                                                                                    |
|----------------------------------------------------------------------------------------------------|----------------------------------------------------------------------------------------------------|
| <ol> <li>Enter the password you've been given<br/>to lock the device then select the Lock<br/>Device button.</li> </ol>                                                                                                    | Lock Device (Constant)<br>WARNING:<br>Lock your device (Constant)<br>Enter the password, then touch the LOCK DEVICE button to continue.<br>(Constant)<br>Cock Device (Constant)<br>Cock Device (Cock Device (Constant)<br>Cock Device (Constant)<br>Cock Device (Const |
| 5. An orange screen will appear with a<br>"Synchronizing Device" message. Wait<br>for the message to disappear.                                                                                                    | Lock Device Synchronizing Device<br>Please wait for process to complete.                                                                                                    |
| *This step will take approximately 5-<br>10 minutes*                                                                                                    | The second second second second second second second second second second second second second second second se                                                                                                    |
| <ul> <li>6. Congratulations, you have closed out your election!</li> <li>If your Touchpad has not sent all transactions, Pending will appear in the left-hand corner.</li> <li>Don't panic! This is normal. Complete the rest of your end-of-election procedures.</li> </ul> | Model       PRINT         6 Transactions Pending       RESTIN:       ALLOW LOGIN AGAIN       Valuate Totals For<br>Transactions         Ballior Syste       Assert ID       Ballior Type       Results:       Novelians         Molior 101       49       Electronic Balliot       2       0       0         Total for:       (1401-01-01)       2       0       0       2         Grand Total:       2       0       0       2                                                                                                    |

#### Shut Down

1. Once the election is closed, hold down the power button on the top left corner of the Touchpad. 2. The screen will change to show a U Silce to po power button at the top and a bar that says "Slide to Power Off." Drag the power button from left to right to shut down the Touchpad. 3. Turn off the Epson printer by pressing the power button on the top right of the device. The lights will turn off pressVote when the printer is off. 4. Turn off the ExpressVote printer by holding the power button for 5 seconds and then releasing. The lights will turn off when the printer is off. 5. Turn off the Nighthawk Router by pressing the power button for approximately 6 seconds.

#### Re-Pack the Suitcase

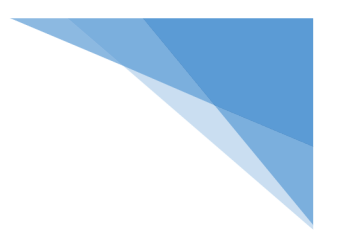

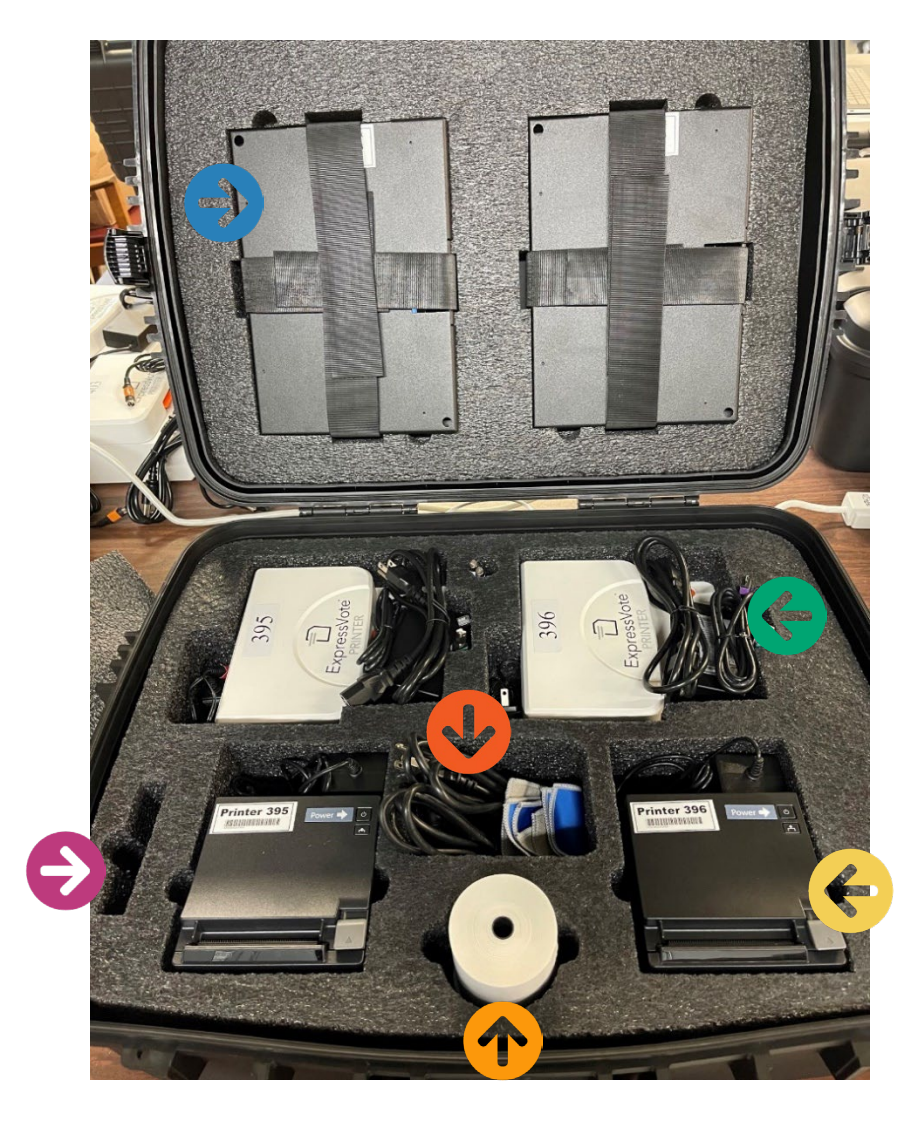

Touchpads
 Touchpad Cords
 ExpressVote Printer & Cords

Nighthawk Router (if applicable)
 Extra Paper Rolls
 Epson Printer

\*If using a Cradlepoint router, please return to the Municipal Clerk with the rest of the election materials.\*

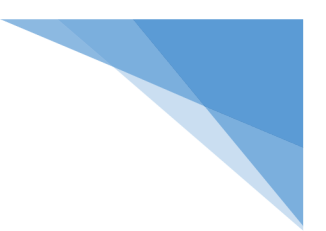

# Primary Elections

#### % Primary Elections are different from a General Election because you will see the voter's party affiliation on their voting record %

#### Affiliating a Voter

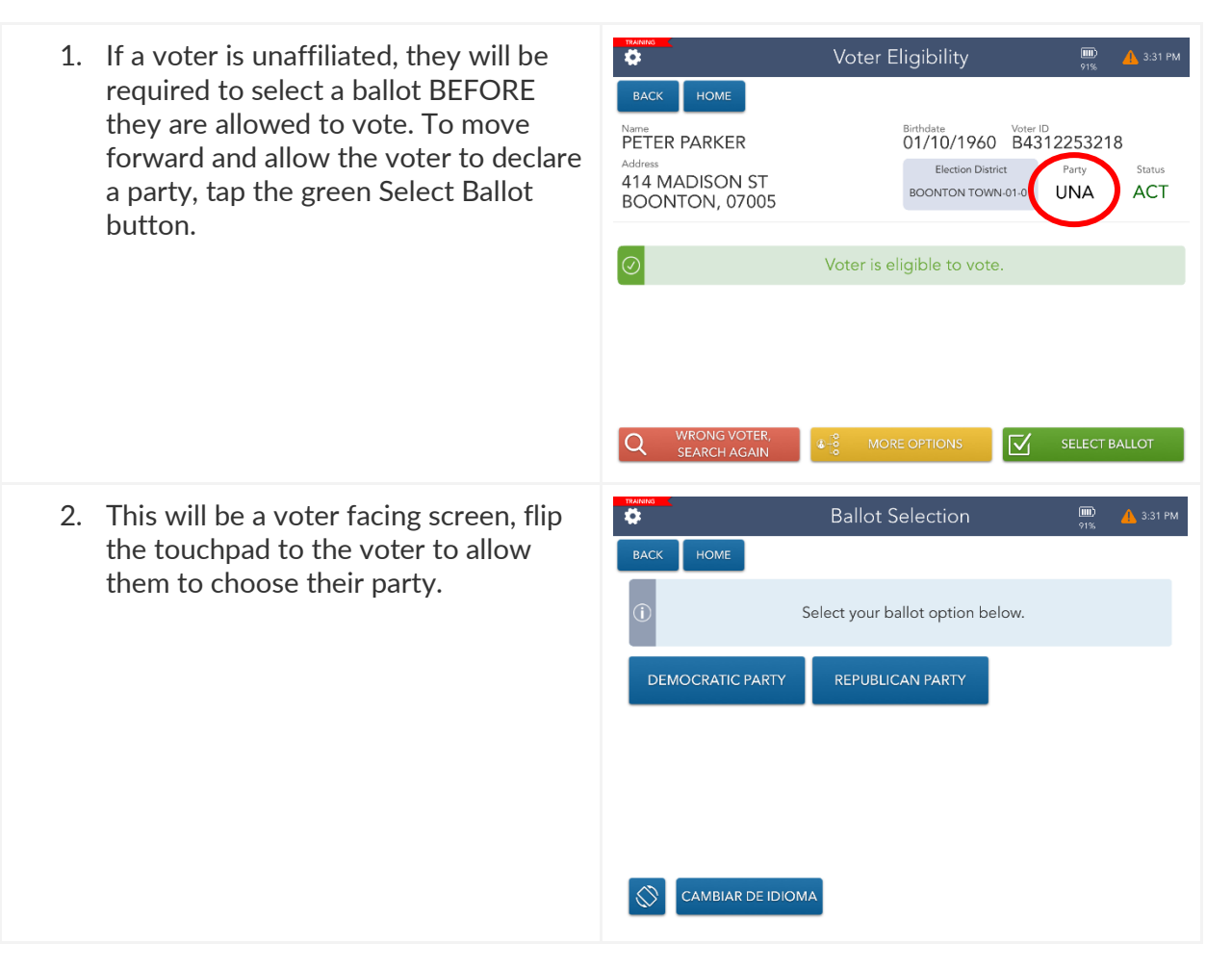

3. Once they select their party, they will be asked to confirm their choice.

4. After their choice is confirmed, the voter will sign and complete the check-in like normal.

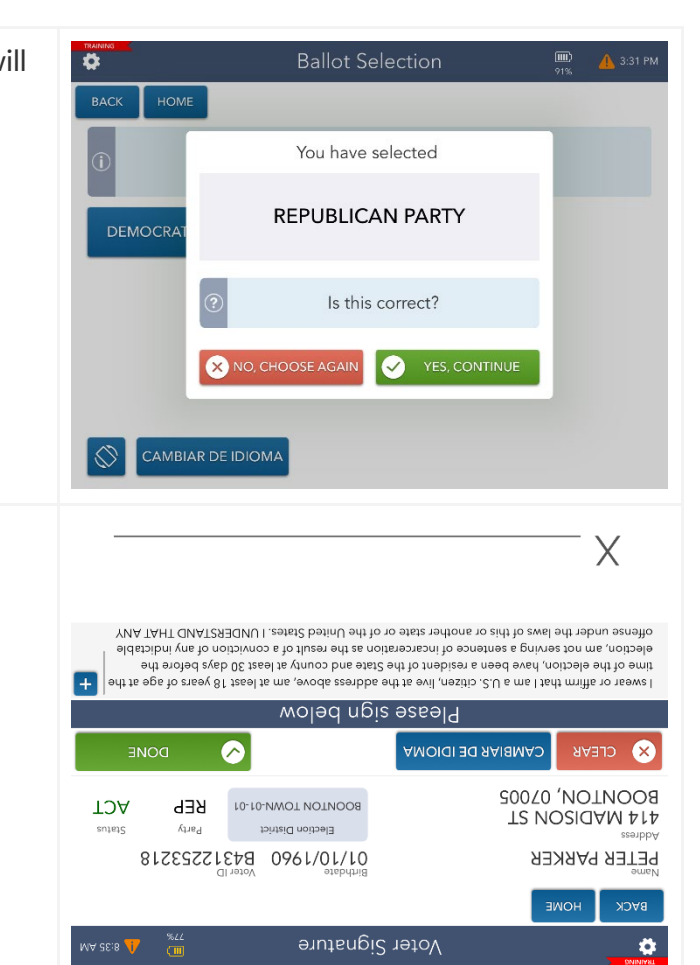

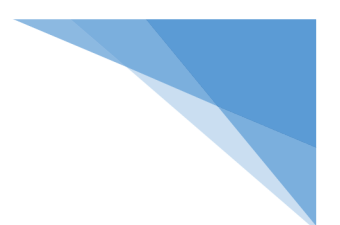

#### Manual Provisionals

If a voter claims that they do not belong to the party listed on their record, they can vote by Provisional Ballot. To do so, you must issue them a Manual Provisional.

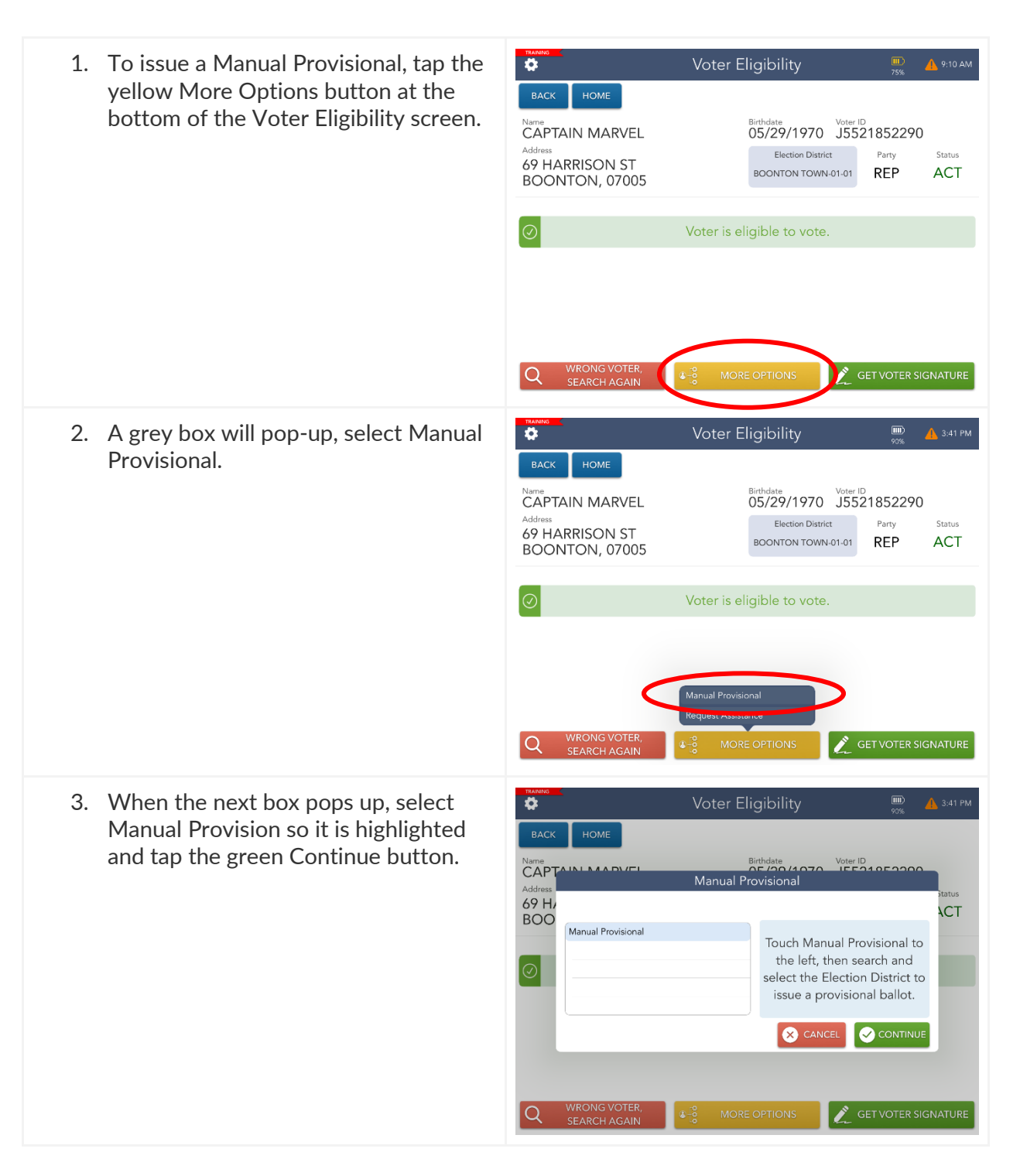

4. Select the ballot for the party the \$ voter wishes to vote in and tap the green Continue button. Voter ID Birthdate OF (20)(1070 Manual Provisional CAPTAINL MAA D 69 H/ BOO BACK ACT BOONTON TOWN-01-01-DEM Touch Manual Provisional to BOONTON TOWN-01-01-REP the left, then search and select the Election District to issue a provisional ballot. SET VOTER SIGNATURE 5. The voter will now be required to vote Issue Ballot . a Provisional Ballot. Continue the provisional check-in like normal. CAPTAIN MARVEL Birthdate Voter ID 05/29/1970 J5521852290 Election District 69 HARRISON ST Boonton Township-00-01 ACT TOWACO, 07005 Baliot Style Ballot will print to ExpressVote printer. Select Boonton Town-01-01 complete check-in to continue. 🔶 COMPLETE CHECK-IN

# **Provisional Ballot Procedures**

# **Election Day**

# **Morris County**

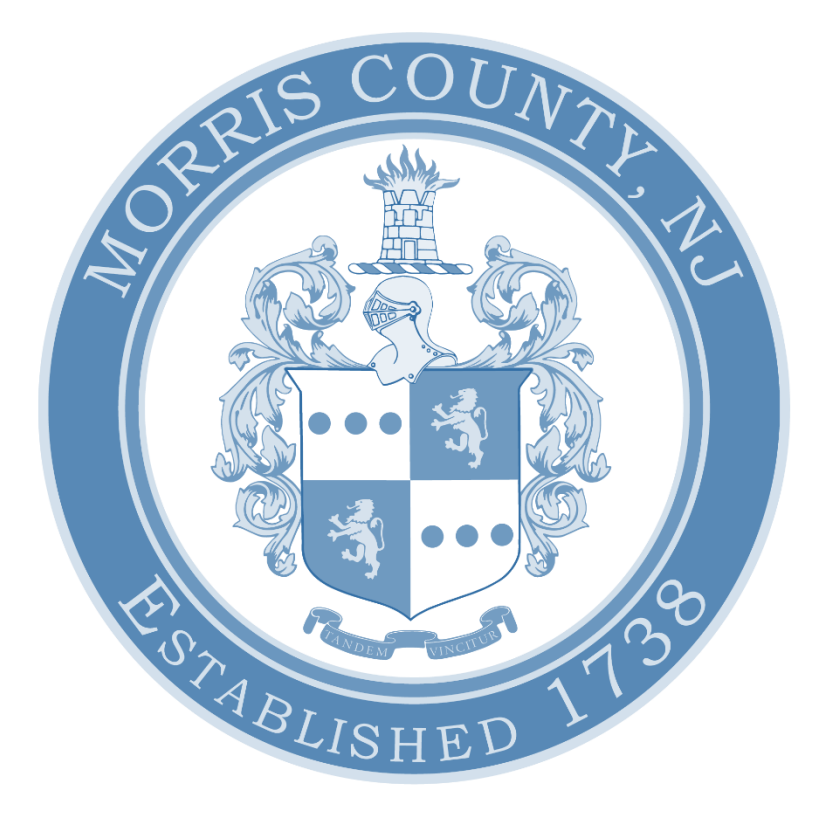

| Who Gets a Provisional Ballot?                       | 37 |
|------------------------------------------------------|----|
| How to Process a Provisional Ballot on the ePollBook | 39 |
| Provisional Ballot Bag                               | 41 |
| Filling out the Provisional Affirmation Statement    | 42 |
| Voting Provisionally on the ExpressVote XL           | 43 |
| Completing the Provisional Vote                      | 43 |
| Manual Provisional Ballots                           | 45 |

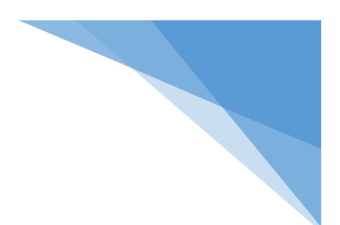

#### Who Gets a Provisional Ballot?

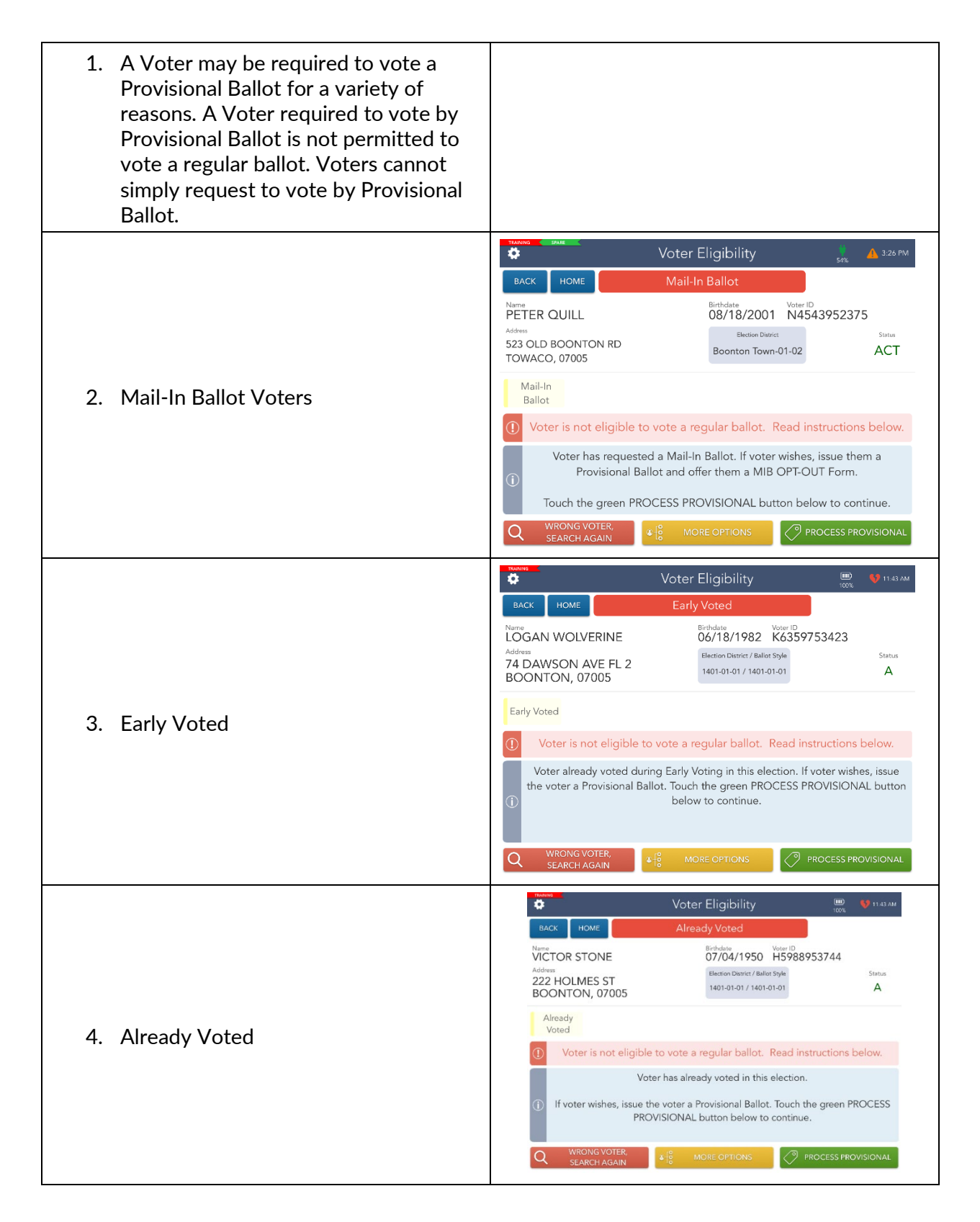

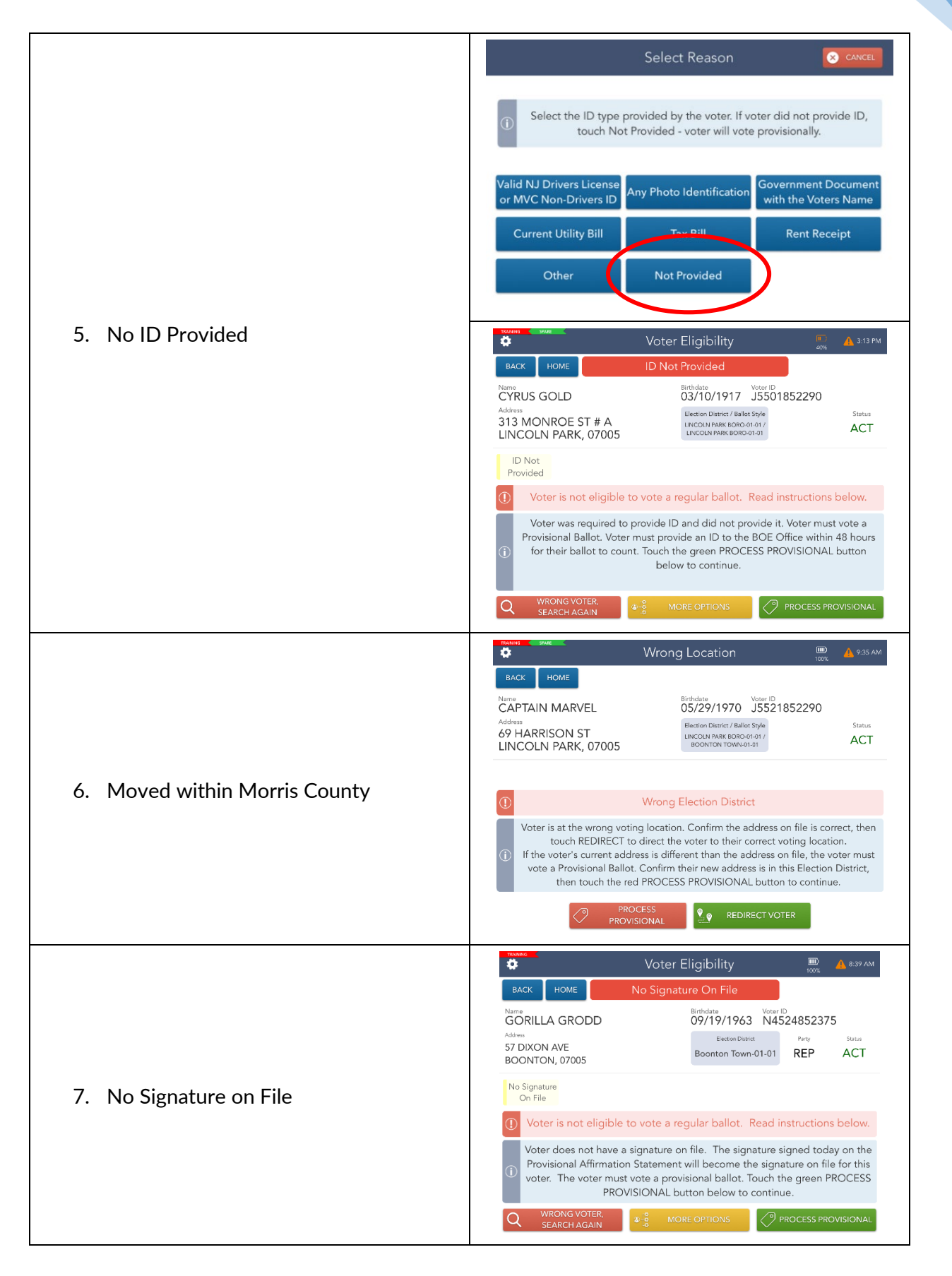

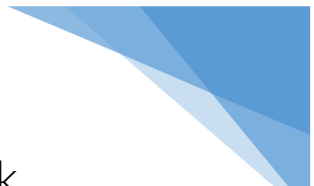

#### How to Process a Provisional Ballot on the ePollbook

| 1. There are different provisional                                                         | Voter Eligibility 📖 💔 11.42 AM                                                                                               |  |  |
|--------------------------------------------------------------------------------------------|----------------------------------------------------------------------------------------------------|--|--|
| situations depending on the tag.<br>Follow the instructions in the grey box<br>to proceed. | BACK HOME Mail-In Ballot Name Birthdate Voter ID                                                                             |  |  |
|                                                                                            | PETER QUILL 08/18/2001 N4543952375 Address 523 OLD BOONTON RD Electron Dierrict / Ballot Style Status                        |  |  |
|                                                                                            | BOONTON, 07005                                                                                                    |  |  |
|                                                                                            | Mail-<br>In Ballot                                                                                                    |  |  |
|                                                                                            | ① Voter is not eligible to vote a regular ballot. Read instructions below.                                                   |  |  |
|                                                                                            | Voter has requested a Mail-In Ballot. If voter wishes, issue the voter a<br>Provisional Ballot.                              |  |  |
|                                                                                            | Touch the green PROCESS PROVISIONAL button below to continue.                                                                |  |  |
|                                                                                            | Q WRONG VOTER<br>SEARCH AGAIN & SEARCH AGAIN                                                                                 |  |  |
| 2. Once the appropriate steps have been                                                    | Voter Eligibility 📖 💔 11.42 AM                                                                                               |  |  |
| taken, tap Process Provisional.                                                            | BACK HOME Mail-In Ballot                                                                                                    |  |  |
|                                                                                            | PETER QUILL         08/18/2001         N4543952375           Address         Election Dienrict / Ballor Style         Status |  |  |
|                                                                                            | BOONTON, 07005                                                                                                    |  |  |
|                                                                                            | Mail-<br>In Ballot                                                                                                    |  |  |
|                                                                                            | ① Voter is not eligible to vote a regular ballot. Read instructions below.                                                   |  |  |
|                                                                                            | Voter has requested a Mail-In Ballot. If voter wishes, issue the voter a<br>Provisional Ballot.                              |  |  |
|                                                                                            | (1) Touch the green PROCESS PROVISIONAL button below to continue.                                                            |  |  |
|                                                                                            | Q WRONG VOTER,<br>SEARCH AGAIN A SEARCH AGAIN                                                                                |  |  |
| 3. Read the message on the screen and                                                      | State Allot State Allot                                                                                                    |  |  |
| tap Complete Check-In.                                                                     | BACK HOME Mail-In Ballot                                                                                                    |  |  |
|                                                                                            | PETER QUILL 08/18/2001 N4543952375 Address Election Dierricr / Ballor Style Status                                           |  |  |
|                                                                                            | LINCOLN PARK, 07005                                                                                                    |  |  |
|                                                                                            |                                                                                                    |  |  |
|                                                                                            | UNCOLN PARK BORO-01-01                                                                                                    |  |  |
|                                                                                            |                                                                                                    |  |  |
|                                                                                            |                                                                                                    |  |  |

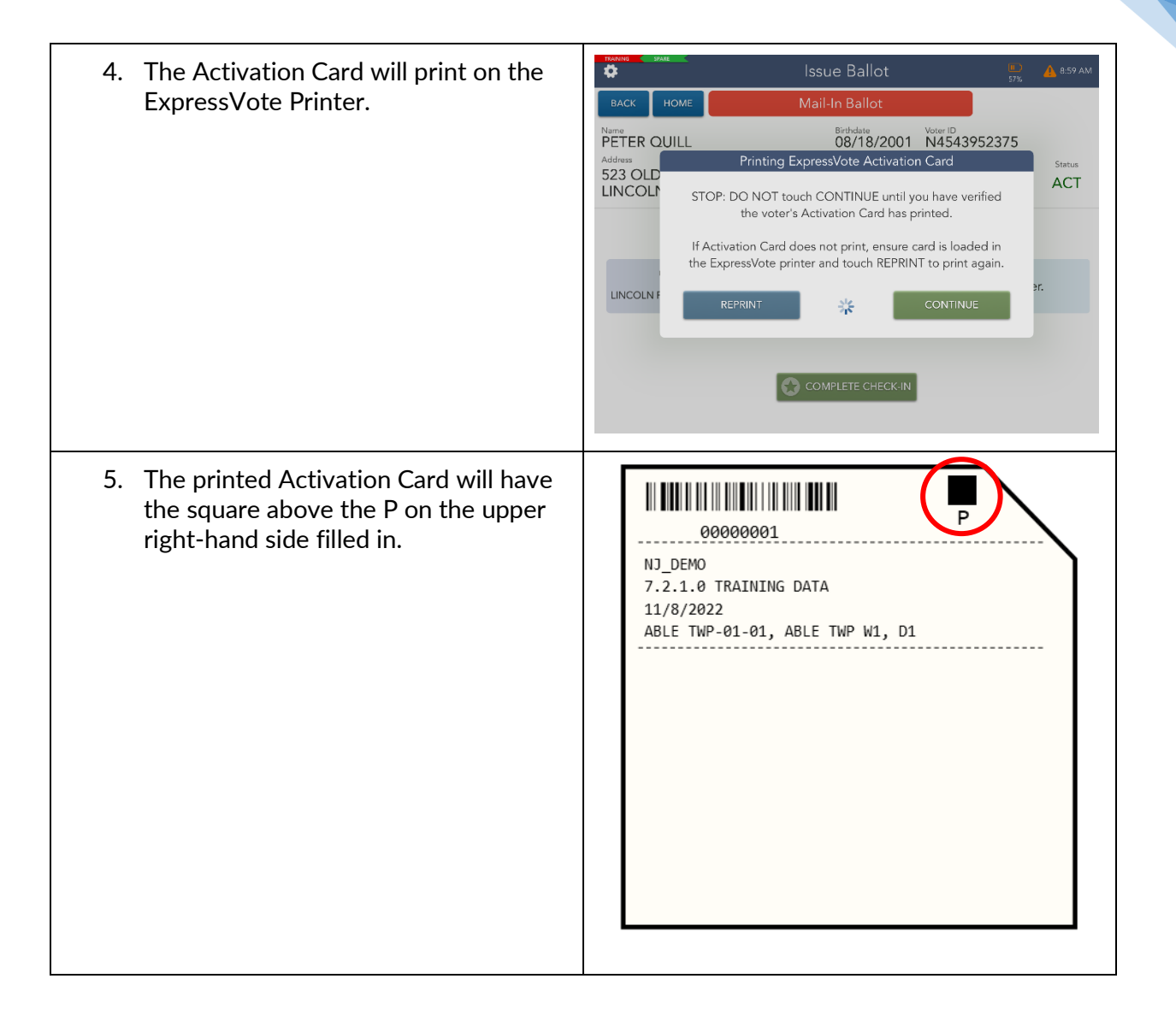

### Provisional Ballot Bag

| <ol> <li>The orange Provisional Bag should<br/>be opened ONLY when a<br/>Provisional Ballot is needed. IF a<br/>Provisional Ballot is needed, cut<br/>the white seal. A pair of scissors is<br/>provided in the Clear Envelope.</li> </ol>                | PROVISIONAL BALLOT INVENTORY<br>General election - noviember 8, 2022                                                                                                    |
|----------------------------------------------------------------------------------------------------|----------------------------------------------------------------------------------------------------|
| 2. When the Provisional Bag is<br>opened, follow the instructions<br>found on the Provisional Inventory<br>sheet located in the front pocket of<br>the orange bag.                                                                                        | DO NOT BREAK THE WHITE SEAL & OPEN BAG UNLESS REQUIRED<br>PLEASE CALL THE BOARD OF ELECTIONS AT 973-285-6715           1.         A Poll Worker should inform other members of the Board whenever a provisional ballot<br>is issued and note on this form if a voter fails to return the ballot.           If you need assistance, please call the Board of Elections at 973-285-6715.           ATTENTION: Contact the Morris County Clerk's Election Department if the Provisional<br>Envelope Supply is low at 973-285-6066.           Voted Provisional ballots must be kept in the security of a Poll Worker at all times.           If you are required to open the orange bag, verify that provisional envelopes were<br>enclosed in the orange bag. (2 packs of 50 enclosed)                                                                                                    |
| 3. Offer all voters that were required<br>to vote a Provisional ballot due to<br>receiving a Mail-In Ballot an Opt-<br>Out form. They will be in a labeled<br>envelope in the Provisional Bag.<br>Place completed Opt-Out forms in<br>the Clear Envelope. | We the undersigned, Certify that:        Provessed*Mattles ware conclusing by the usp.         Provisional Sallob ware approximately for ever.         Provisional Sallob ware approximately for ever.         Provisional Sallob ware approximately for ever.         Provisional Sallob ware approximately for ever.         Provisional Sallob ware approximately for ever.         Provisional Sallob ware approximately for ever.         Provisional Sallob ware approximately for ever.         IF NO PROVISIONAL BALLOTS ARE CAST, LEAVE THE WHITE SEAL INTACT.         IF PROVISIONAL BALLOTS WERE CAST, LEAVE THE WHITE SEAL INTACT.         IF PROVISIONAL BALLOTS WERE CAST, LEAVE THE WHITE SEAL TO SECURE BALLOTS IN THE BAG AT THE CLOSE OF THE POLLS.         Signature of Poll Worker       Signature of Poll Worker         Signature of Poll Worker       Signature of Poll Worker         Municipality: |
| 4. At the end of the day, the Poll<br>Worker must count and record the<br>number of used, not returned, and<br>spoiled Provisional Ballots on the<br>inventory sheet provided.                                                                            | ConsulativeCluba, Vers for Zellona, Varses Daw, Shreet<br>Escuele, ei ballots voed → ₩T i ei<br>Escuen Voted                                                                                                    |

#### Filling out the Provisional Affirmation Statement

| 1. | After the Voter is handed their<br>Activation Card, give them a<br>Provisional Affirmation Statement<br>envelope from the orange Provisional<br>Bag.                    |  |
|----|----------------------------------------------------------------------------------------------------|--|
| 2. | Direct the Voter to the designated<br>area, instructing them to completely<br>fill out their Provisional Affirmation<br>Statement BEFORE they enter the<br>voting booth |  |
| 3. | Under no circumstances should the<br>Voter bring a writing instrument into<br>the Voting Booth.                                                                         |  |

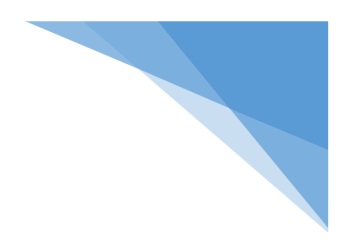

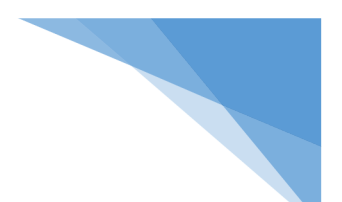

### Voting Provisionally on the ExpressVote XL

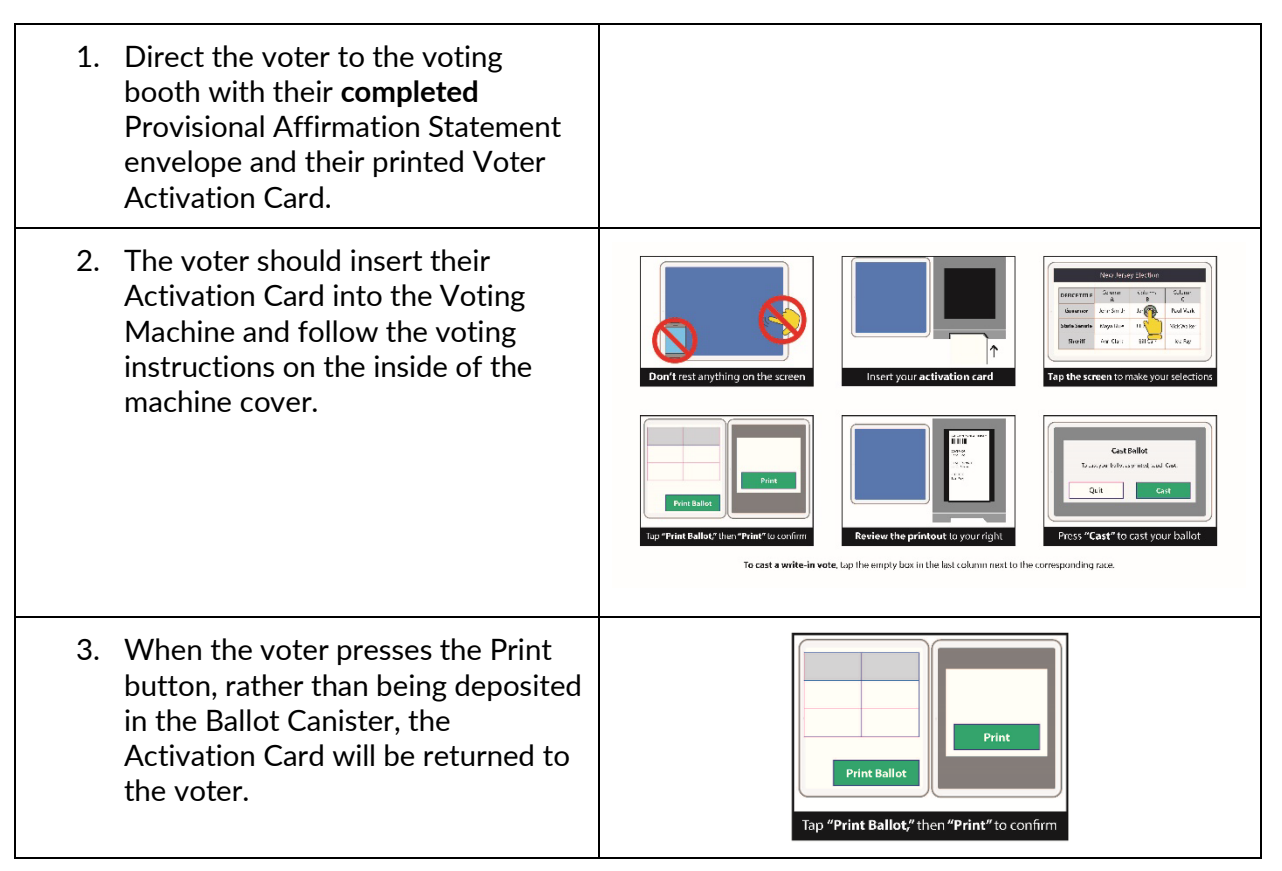

#### Completing the Provisional Vote

1. When the voter has retrieved their voted Activation Card from the Paper Path Module, they should fold it in half and place it in their completed Provisional Affirmation Statement envelope.

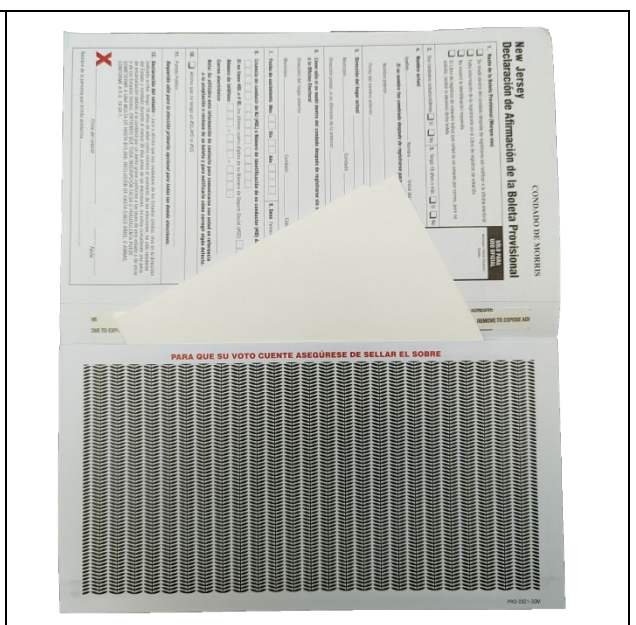

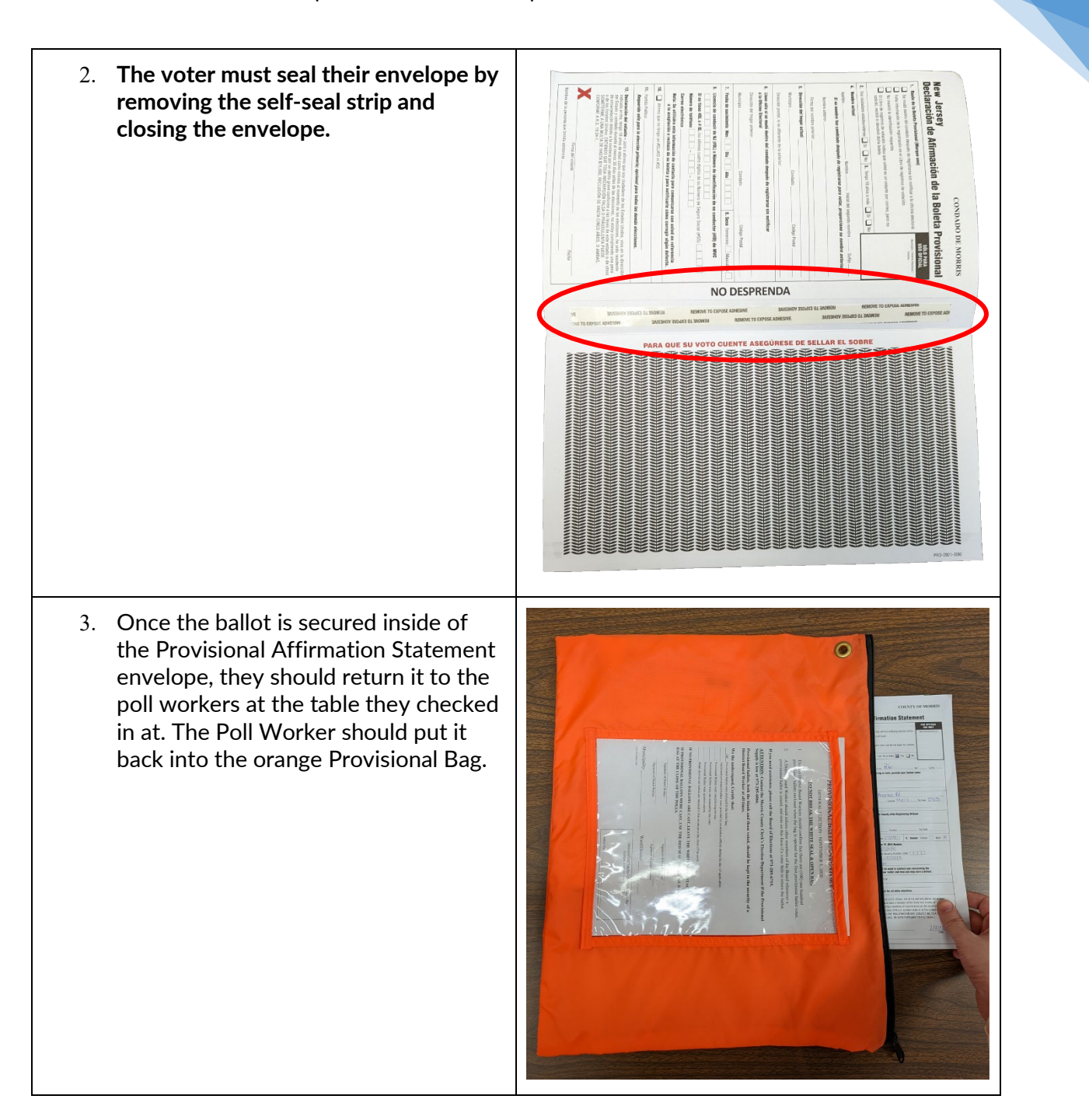

#### Manual Provisional Ballots

# XYou will need to issue a Manual Provisional Ballot if a voter is challenged and required to vote via Provisional Ballot.

| <ol> <li>When on the voter's eligibility page,<br/>tap the More Options button. Then<br/>tap the Manual Provisional option that<br/>is shown in the grey pop-up.</li> </ol> | Name     Voter Eligibility     Aliszant       Name     Back     HOME       Name     Birthdate     Just ID       WONDDER WOMAN     Just ID     Just ID       Address     575 FORBUSH ST     Election David / Balk Style     Status       LINCOLN PARK, 07005     LINCOLN PARK BORO 01:01     ACT                                                                                                    |
|----------------------------------------------------------------------------------------------------|----------------------------------------------------------------------------------------------------|
|                                                                                                    | Voter is eligible to vote.         Manual Provisional<br>Recuest Assistance         WRONG VOTER.<br>SEARCH AGAIN         Umbed State         Umbed State                                                                                                    |
| <ol> <li>Tap the Manual Provisional option<br/>that is shown in the pop-up, so it is<br/>highlighted blue. Then tap the green<br/>Continue button.</li> </ol>               | Weil       Voter Eligibility       Image: Construction of the left, then search and select the Election District to issue a provisional ballot.         Image: Construction of the left, then search and select the Election District to issue a provisional ballot.       Image: Construction of the left, then search and select the Election District to issue a provisional ballot.         Image: Construction of the left, then search and select the Election District to issue a provisional ballot.       Image: Construction of the left, then search and select the Election District to issue a provisional ballot.         Image: Construction of the left, then search and select the Election District to issue a provisional ballot.       Image: Construction of the left, then search and select the Election District to issue a provisional ballot.         Image: Construction of the left, then search and select the Election District to issue a provisional ballot.       Image: Construction of the left, then search and select the Election District to issue a provisional ballot.         Image: Construction of the left, then search and select the Election District to issue a provisional ballot.       Image: Construction of the left, then search and select the Election District to issue a provisional ballot.         Image: Construct of the left, then search and select the Election District to issue a provisional ballot.       Image: Construct of the left, then search and select the Election District to issue a provisional ballot.         Image: Construct of the left, then search and select the Election District to issue a provisional ballot.       Image: Construct of the left, then search and select the Election District to issue a provisional ball |
| <ol> <li>Choose the provisional ballot that you are issuing. Once it is highlighted blue, touch the green Continue button.</li> </ol>                                       | Monte     Mark     Voter Eligibility       BACK     HOME       WONDER     Birthdate       Voter ID       12/03/1984       J5411352290       Address       575 FC       LINCOLN PARK BOR0-01-01       Tauch Manual Provisional       Tauch Manual Provisional                                                                                                    |
| "During early voting you will have to<br>scroll through every ballot style to find<br>the correct one. This can be done by<br>tapping the blue Next button.*                | WRONG VOTER.         SEARCH AGAIN                                                                                                    |

| 4. The voter will now be tagged as a<br>Manual Provisional Voter. Tap the<br>green Process Provisional button to<br>continue.                   | Name     Mode     MP-Manual Provisional       Name     11:52:4M                                        |
|----------------------------------------------------------------------------------------------------|----------------------------------------------------------------------------------------------------|
|                                                                                                    | Address<br>575 FORBUSH ST<br>LINCOLN PARK, 07005<br>Manual<br>Provisional                              |
|                                                                                                    | ① Voter is not eligible to vote a regular ballot. Read instructions below.                             |
|                                                                                                    | Voter must vote a Provisional Ballot. Touch the green PROCESS PROVISIONAL<br>button below to continue. |
|                                                                                                    | Q WRONG VOTER,<br>SEARCH AGAIN MORE OPTIONS PROCESS PROVISIONAL                                        |
| 5. Refer to steps 3 & 4 of the "How to<br>Process a Provisional Ballot on the<br>ePollbook" for more information on<br>completing the check-in. |                                                                                                    |

# **Spoiling a Ballot Procedures**

# **Election Day**

# **Morris County**

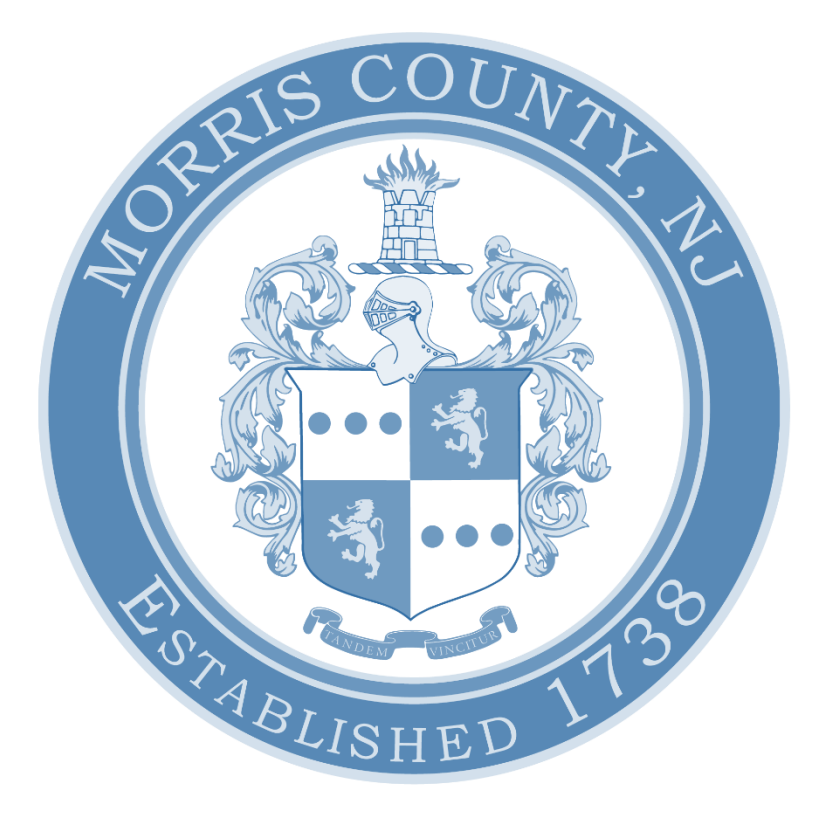

| Spoiling a Ballot Procedures   Poll Worker Manual   Election Day |    |
|------------------------------------------------------------------|----|
| How to Spoil a Ballot on the Voting Machine                      | 49 |
| How to Spoil and Reissue a Ballot on the ePollbook               | 51 |
| What to do with a Spoiled Ballot                                 | 53 |

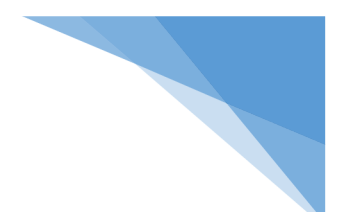

#### How to Spoil a Ballot on the Voting Machine

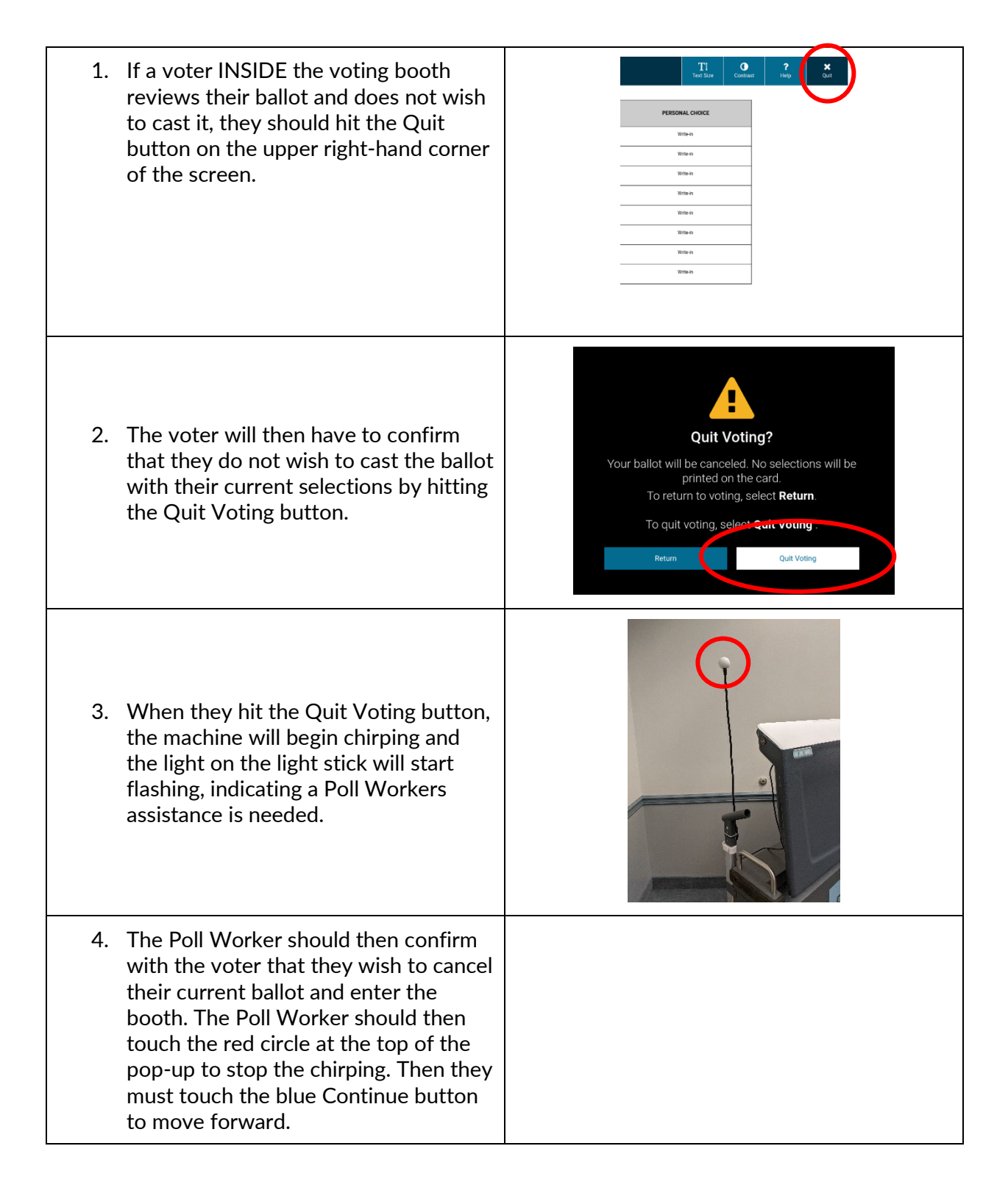

| Spoiling | a Ballot Procedures   Poll Worker Manual                                                                                                    | Election Day                                                                                                    |  |
|----------|----------------------------------------------------------------------------------------------------|----------------------------------------------------------------------------------------------------|--|
| 5.       | The Poll Worker must then enter the<br>Election Code (password) and hit<br>Accept.                                                                                                    | I       2       3       4       5       6       7       8       9       0       2       -       -         I       1       2       3       4       5       6       7       8       9       0       2       -       -         I       1       2       3       4       5       6       7       8       9       0       2       -       -         I       1       2       3       4       9       1       1       0       1       1       1         I       2       X       0       V       0       1       1       2       1       1       1       1       1       1       1       1       1       1       1       1       1       1       1       1       1       1       1       1       1       1       1       1       1       1       1       1       1       1       1       1       1       1       1       1       1       1       1       1       1       1       1       1       1       1       1       1       1       1       1       1       1 |  |
| 6.       | Select the voter's reason for cancelling<br>the ballot and touch Continue.                                                                                                    | Vote Session Canceled         Select the reason for canceling this vote session. <ul> <li>Wrong Ballot</li> <li>Voter Request</li> <li>Voter Abandoned Ballot</li> <li>Problem with Voting Machine</li> <li>Other</li> </ul> Continue                                                                                                    |  |
| 7.       | The vote has now been canceled and<br>the Activation Card will eject from the<br>machine. The Poll Worker instructs<br>the Voter to fold their ballot in half<br>just under the barcode to hide their<br>selections. |                                                                                                    |  |
| 8.       | Direct the Voter to return to their<br>Check-In Station to receive a new<br>Activation Card.<br>DO NOT remove the old Authority<br>Slip from the Needle and Thread.                                                  |                                                                                                    |  |

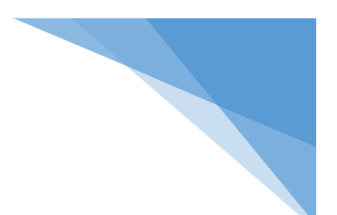

## How to Spoil and Reissue a Ballot on the ePollbook

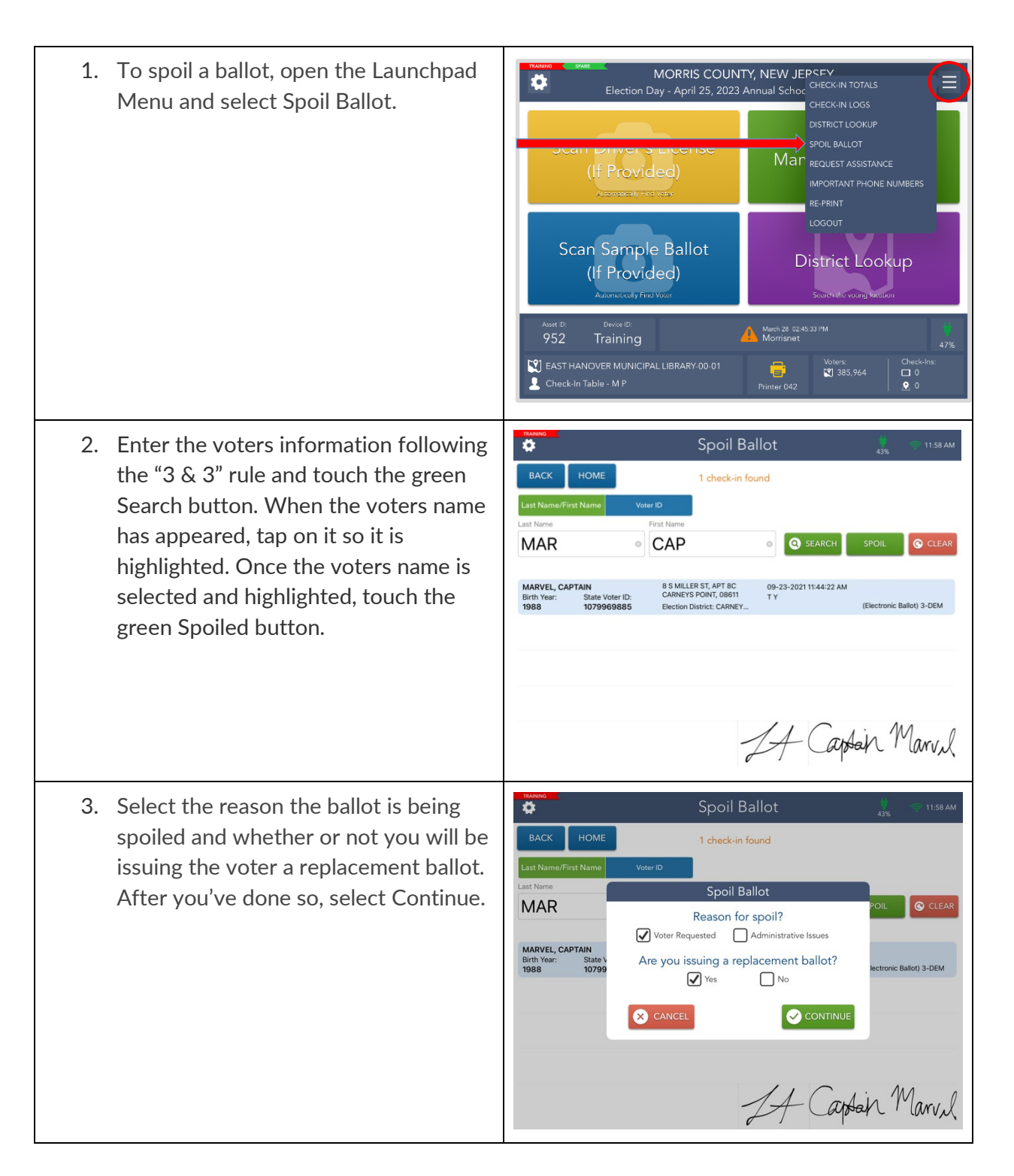

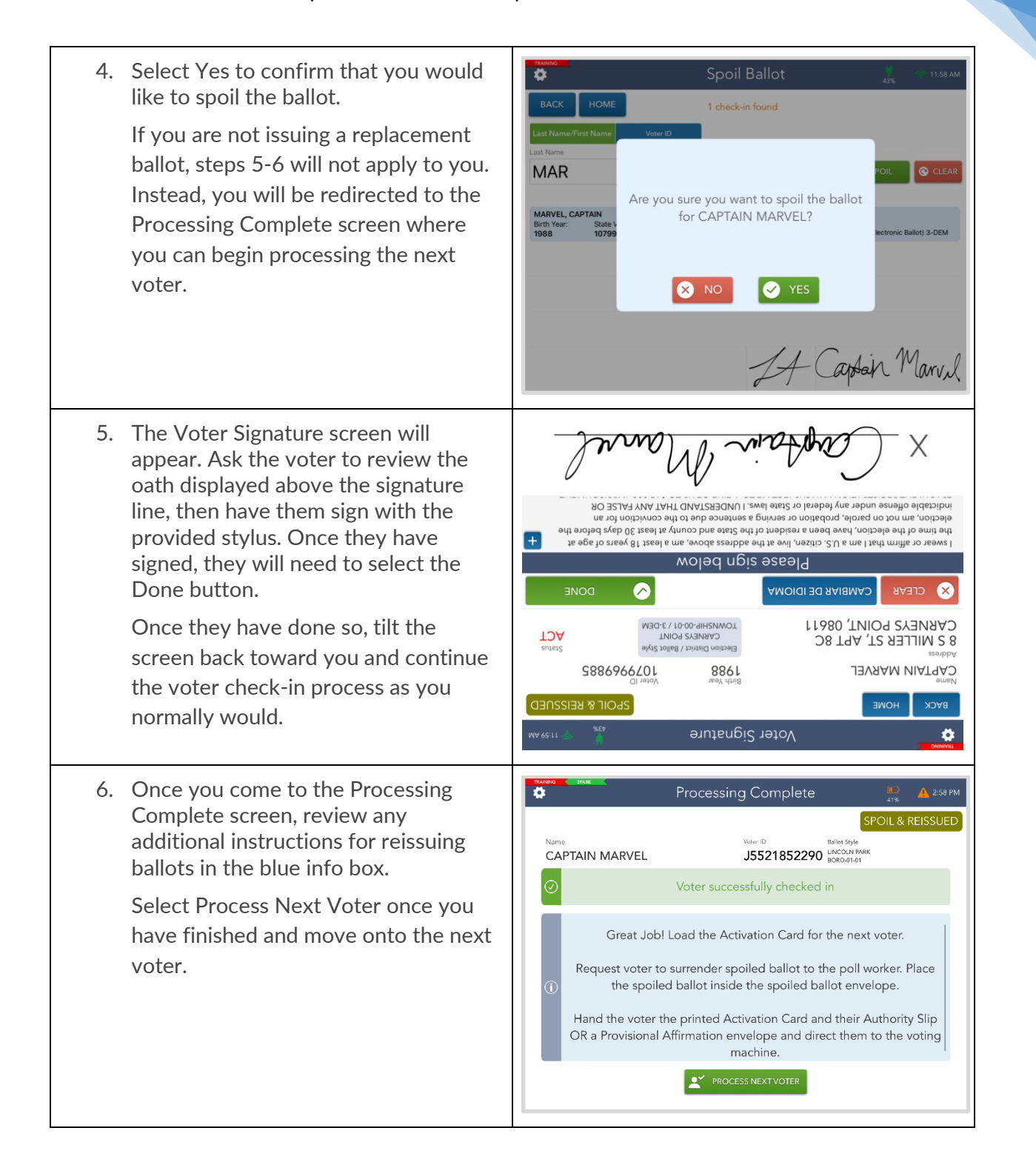

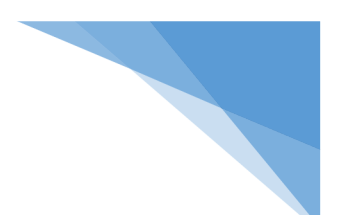

#### What to do with a Spoiled Ballot

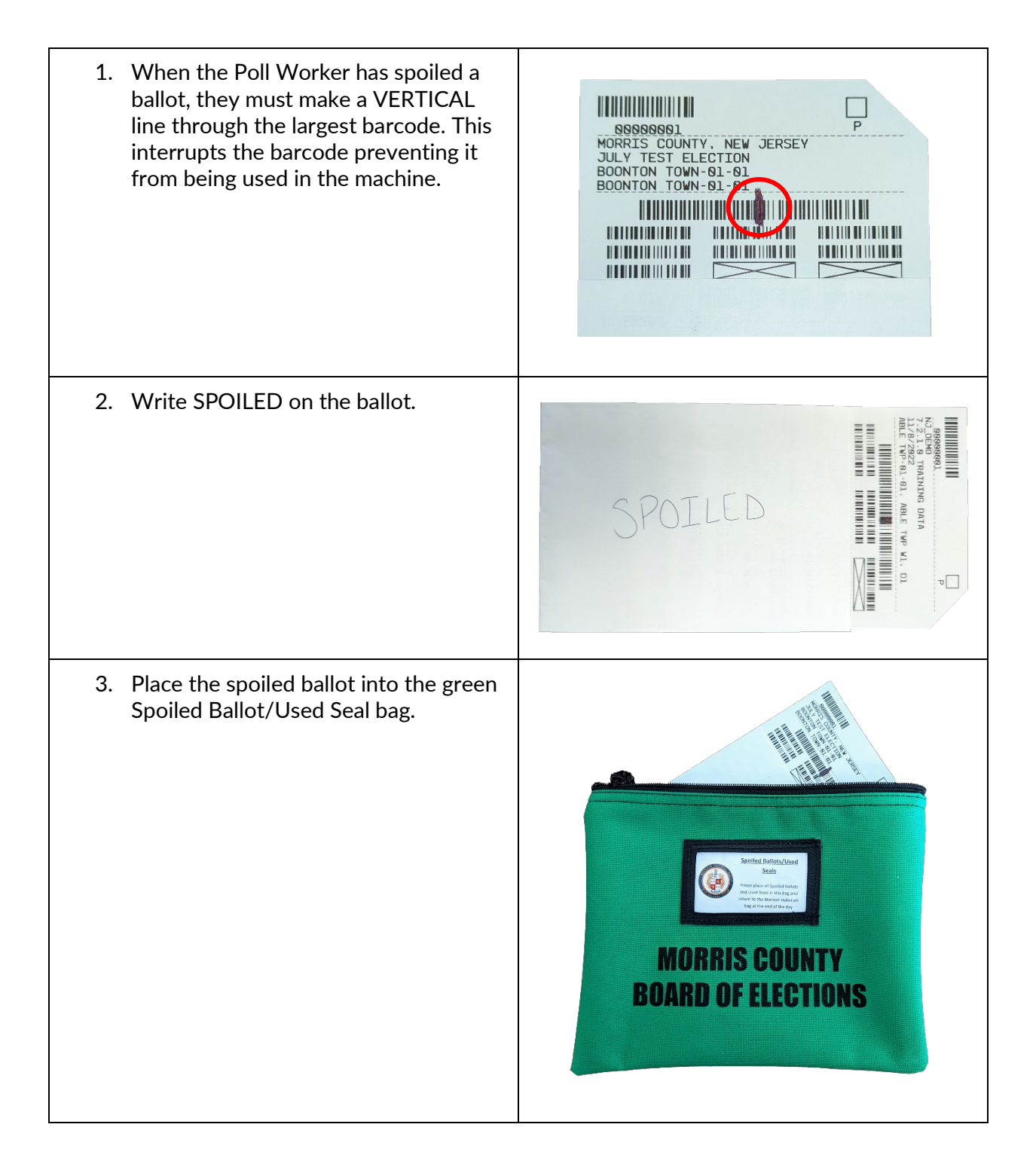

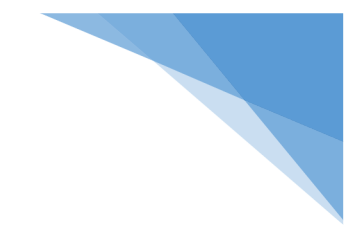

#### THIS PAGE WAS INTENTIONALLY LEFT BLANK

Last Revised April 10, 2023

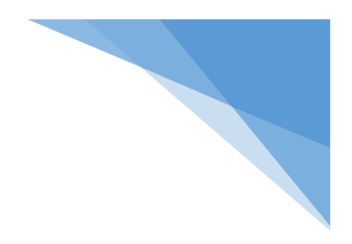

# **Troubleshoot Guide**

# **Election Day**

# **Morris County**

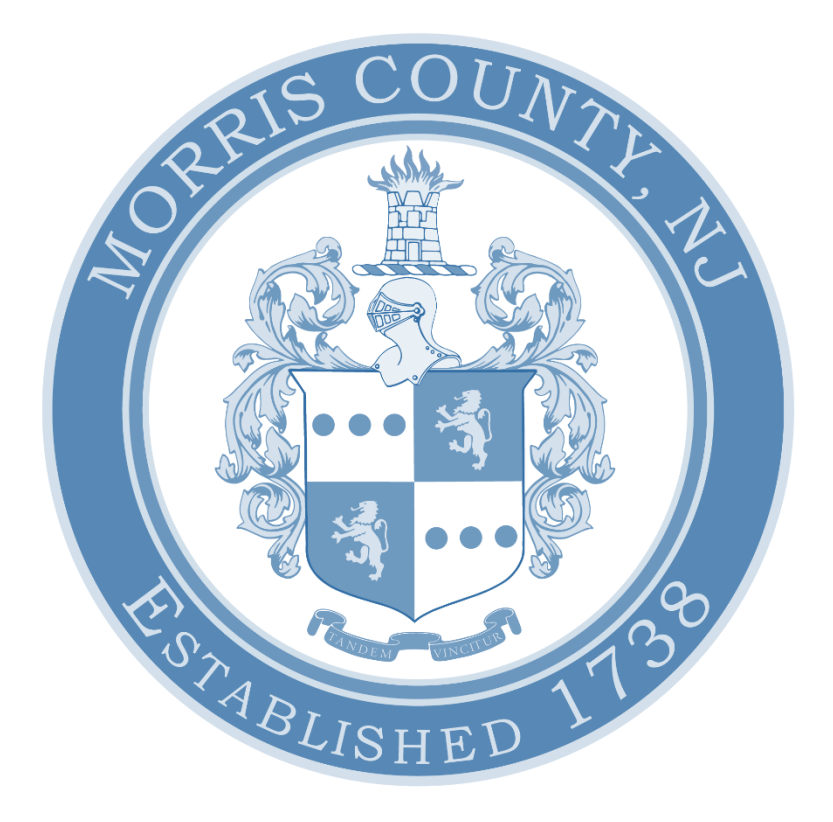

| How to get a Green Printer Icon for the Epson Printer |    |
|-------------------------------------------------------|----|
| How to reconnect the ExpressVote Printer              |    |
| Reorient the Screen                                   | 59 |
| Replace the Epson Printer Paper Roll                  | 60 |

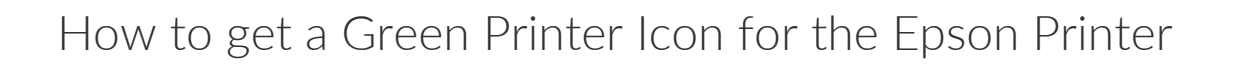

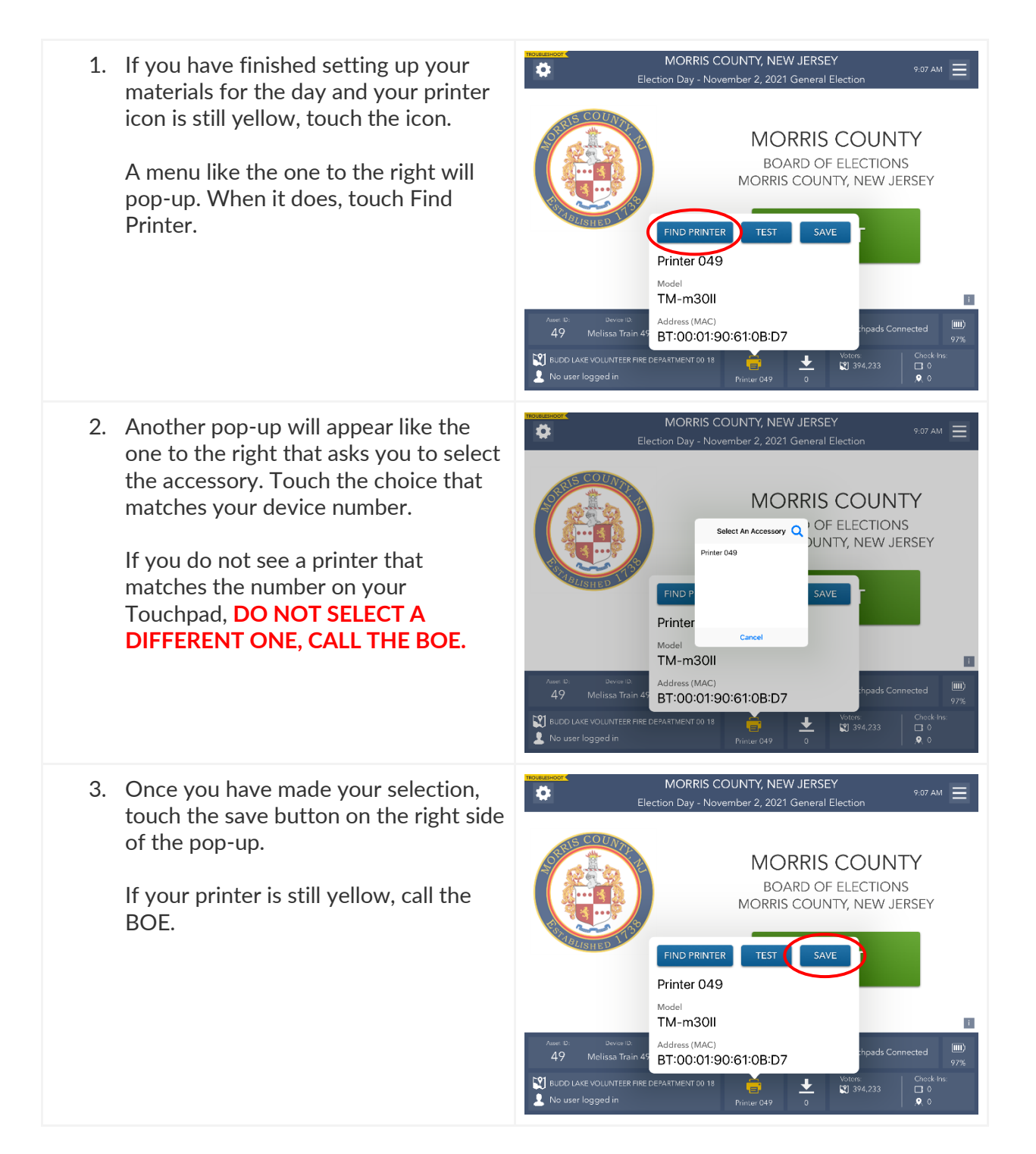

#### How to reconnect the ExpressVote Printer

\* If at any point during setup, or throughout the day, your ExpressVote printer disconnects, follow these steps to troubleshoot it.\*

| 1. | Tap the gear icon in the top left corner<br>of the screen.              | MORR<br>Election Da                                                                                                    |                                                                                                    |
|----|-------------------------------------------------------------------------|----------------------------------------------------------------------------------------------------|----------------------------------------------------------------------------------------------------|
|    |                                                                         | Asset D: Device ID:<br>49 EPB 0049 mm                                                                                                    | ober 19 07-28:56 PM                                                                                                    |
|    |                                                                         | SOUTH BOONTON FIREHOUSE                                                                                                    |                                                                                                    |
|    |                                                                         | 2 No user logged in                                                                                                    | Printer 008 🔍 3,723 🔍 9 1                                                                                                    |
| 2. | Next to the label "Express Vote<br>Printer" tap <b>Select Printer</b> . | Election Day - M<br>Adjust S<br>Brightner<br>Volume<br>Printer<br>Express V<br>Express V<br>Sideways<br>Battery S<br>Camera<br>Touchpar<br>Volume<br>Printer<br>Sideways<br>Battery S<br>Camera<br>Touchpar<br>Melissa T<br>Device ID<br>Device ID                                                                                                    | MORRIS COUNTY, NEW JERSEY<br>lendham Twp January 25, 2022 Special School Flex<br>ettings<br>ss - + +<br>Play Play<br>Epson Printer 049<br>Select Printer Test Printer<br>Vote Printe<br>Select Printer PS-008<br>Test Printer<br>d Health<br>No Touchpads connected<br>tatus Unplugged - Please plug in ASAP<br>Camera is available Test Camera<br>d Info<br>49<br>Melissa Train 49<br>Select Printer Select Please plug in ASAP |
| 3. | A window will pop up searching for<br>your ExpressVote Printer.         | Adjust Setting<br>Bightness<br>Bightness<br>Bightn | IS COUNTY, NEW JERSEY                                                                                                    |

- 4. When you see the printer number that matches the number of your Touchpad, select it.
- 5. It may take a few minutes for your printer to show up. (DO NOT select a printer that does not match your Touchpad.)
- 6. If your printer does not show up, check that all cords are plugged in properly and everything is turned on. If there are still issues call the BOE.
- 7. After you have selected your printer, you must tap **Save** to maintain the printer's connection.

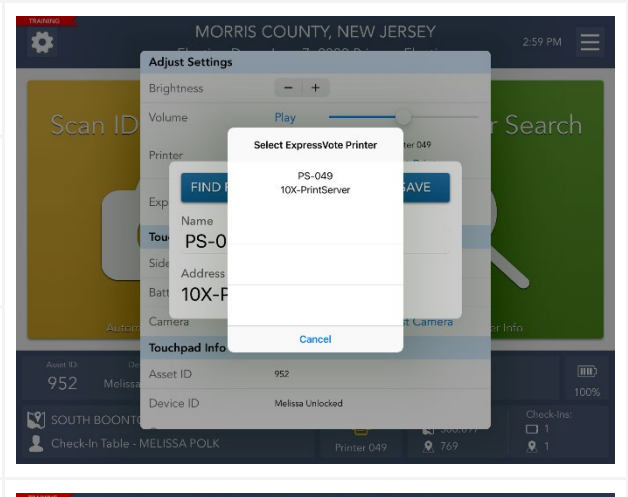

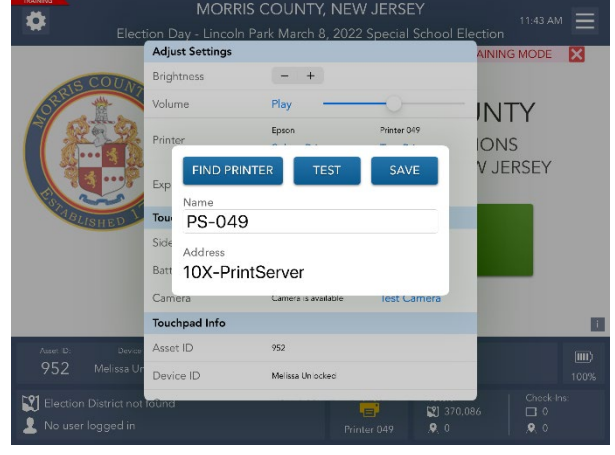

#### Reorient the Screen

- 1. If the screen is oriented in the wrong direction, carefully lift the iPad, tilt it to the side, and then place it down again properly.
- 2. The orientation of the screen should now be correct with the arrow pointed downwards.

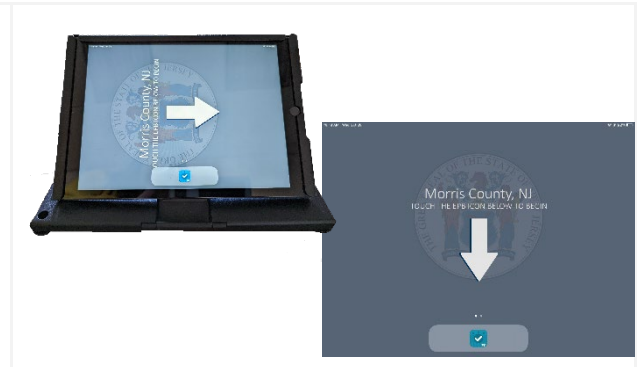

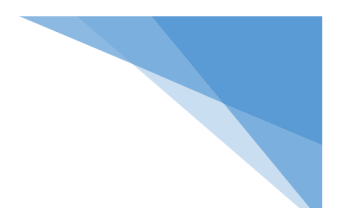

#### Replace the Epson Printer Paper Roll

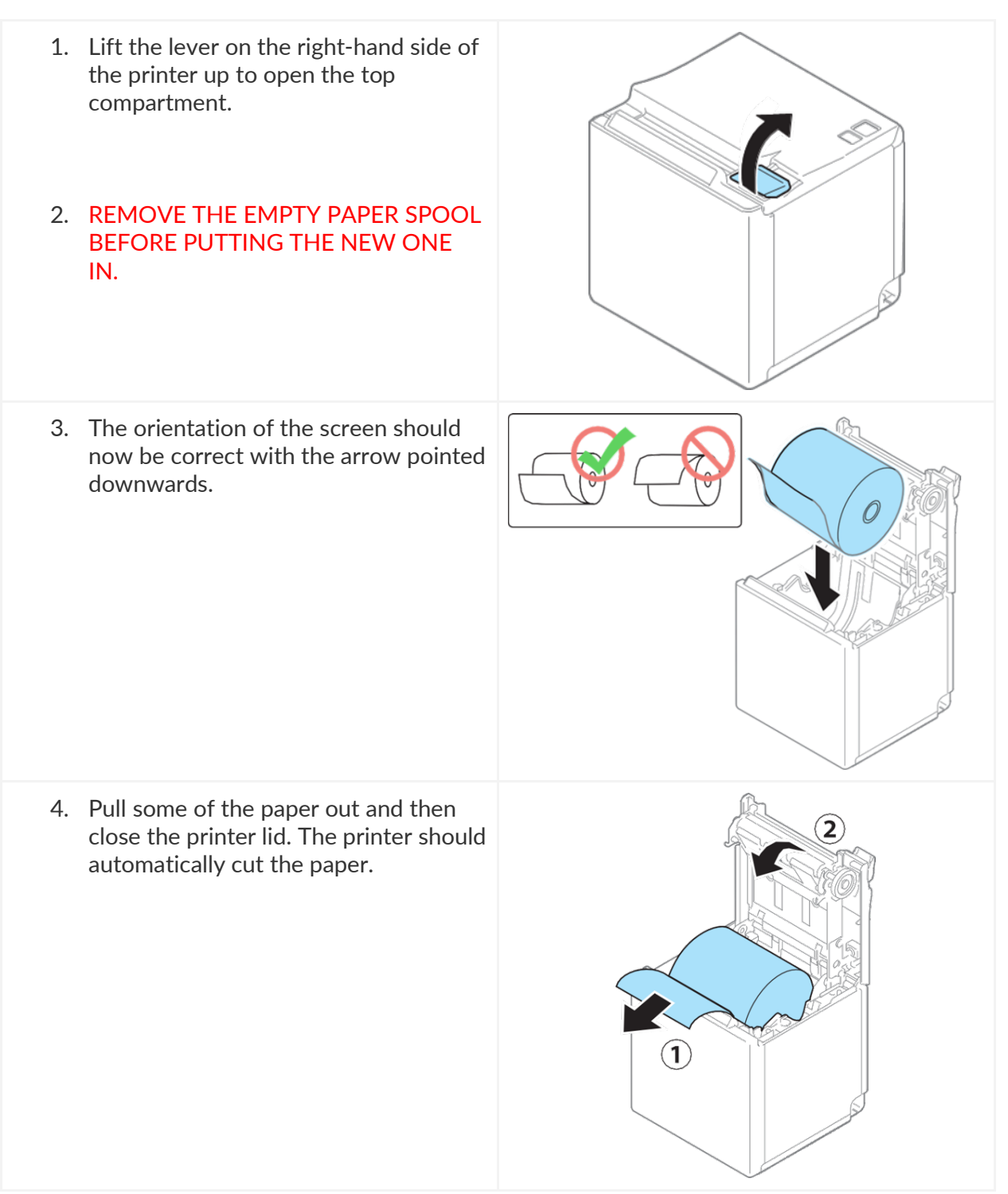